**Dell™ Inspiron™ 2500** 

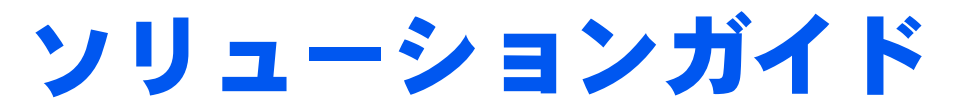

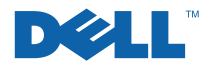

### ヒント、注意、警告

ヒント:ヒントには、コンピュータを使用する上で知っておくと便利な 情報が記載されています。

注意:注意は、ハードウェアの破損またはデータを損失する危険性があることを示します。また、その危険を回避するための方法も記載されています。

整告:物的損害、けがまたは死亡の原因となる可能性があることを示します。

### 略語について

略語の一覧表が、『はじめよう』ヘルプファイルに収録されています。 ヘルプファイルへのアクセスの方法については、34ページを参照して ください。

本書内では、上記以外の商標や会社名が使用されている場合があります。これらの商標 や会社名は、一切 Dell Computer Corporation に所属するものではありません。

本書の内容は予告なく変更されることがあります。 © 2001 すべての著作権は Dell Computer Corporation にあります。

Dell Computer Corporation からの書面による許可無しには、いかなる方法においても このマニュアルの複写、転載を禁じます。

本書に使用されている商標: Dell、DELLのロゴ、Inspiron、DellPlus、Dell TravelLite、 Dell Precision、Dimension、OptiPlex、Latitude、Dell TrueMobile、および DellWare は、Dell Computer Corporationの商標です。Intel および Pentium は、Intel Corporation の登録商標です。Celeron は、Intel Corporationの商標です。Microsoft および Windows は、Microsoft Corporationの登録商標です。

本製品には、Macrovision Corporation およびその他の著作権所有者が所有する特定の 米国特許およびその他の知的所有権によって保護されている著作権保護技術が組み込ま れています。この著作権保護技術を使用するには、Macrovision Corporation の許可が 必要です。Macrovision Corporation の許可がない場合は、家庭用およびその他の限定 された表示目的に限り使用できます。リバースエンジニアリングや逆アセンブルは禁止 されています。

<sup>2001</sup>年9月 P/N 1J744 Rev. A00

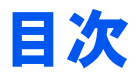

#### 

| 安全にお使いいただくための注意       | 9  |
|-----------------------|----|
| EMC 指令                | 14 |
| コンピュータを使うには           | 14 |
| 快適な使い方                | 16 |
| メモリモジュールを取り付けたり取り外すには | 19 |
| 静電気放出への対処             | 20 |

### 1 セットアップ

| プリンタを接続する                                                     | 22              |
|---------------------------------------------------------------|-----------------|
| パラレルプリンタ                                                      | 22              |
| USB プリンタ                                                      | 24              |
| プリンタドライバのインストール                                               | 24              |
| 新しいコンピュータへの情報の転送(Windows <sup>®</sup> XP のみ)                  | 25              |
| 家庭用および企業用ネットワークのセットアップ<br>(Windows XP のみ)                     | 26              |
| コンピュータの電源を切る                                                  | 26              |
| Windows XP                                                    |                 |
|                                                               | 27              |
| Windows Me(Millennium Edition)                                |                 |
| Windows Me(Millennium Edition)                                | 27              |
| Windows Me (Millennium Edition)<br>Windows 2000<br>メディアベイの使い方 | 27<br><b>28</b> |

### 2 問題の解決

| 問題の特定                   | 32 |
|-------------------------|----|
| ヘルプへのアクセス               | 34 |
| 電源の問題                   | 35 |
| スタートアップエラーメッセージ         | 36 |
| ビデオとディスプレイの問題           | 37 |
| 画面に何も表示されない場合           |    |
| 画面が見づらい場合               |    |
| サウンドとスピーカーの問題           |    |
| 内蔵スピーカー                 |    |
| 外付けスピーカー                |    |
| プリンタの問題                 | 40 |
| パラレルポート接続のプリンタで印刷できない場合 | 40 |
| USB 接続のプリンタで印刷できない場合    | 41 |
| モデムの問題                  | 43 |
| スキャナの問題                 | 45 |
| タッチパッドの問題               | 45 |
| 外付けキーボードの問題             | 46 |
| 入力時の問題                  | 46 |

| ドライブの問題                                               | 47 |
|-------------------------------------------------------|----|
| フロッピーディスクにファイルを保存できない場合                               | 47 |
| 音楽 CD を再生できない、または CD からプログラムを                         |    |
| インストールできない場合                                          | 48 |
| DVD 映画を再生できない場合                                       | 49 |
| CD-RW に書き込みができない場合                                    | 49 |
| ハードドライブに問題がある場合                                       | 50 |
| ネットワークの問題                                             | 51 |
| Microsoft <sup>®</sup> Windows <sup>®</sup> のエラーメッセージ | 51 |
| プログラムの一般的な問題                                          | 53 |
| プログラムが壊れた場合                                           | 53 |
| プログラムの反応が停止した場合                                       | 53 |
| プログラムが動かなくなった場合                                       | 53 |
| 画面の表示が青一色になった                                         | 54 |
| 以前の Windows オペレーティングシステム用に                            |    |
| 設計されているプログラムの場合                                       | 54 |
| インターネットへの接続の問題                                        | 54 |
| E メールの問題                                              | 56 |
| コンピュータが濡れた場合                                          | 57 |
| コンピュータを落としたり損傷を与えた場合                                  | 58 |
| その他技術的な問題の解決                                          | 59 |
| ドライバおよびユーティリティの再インストール                                | 59 |
| モデムまたはネットワークアダプタドライバ(オプション                            | )  |
|                                                       | 61 |
| Windows XP デバイスのドライバのロールバックの使い方                       | 64 |

| ソフトウェアとハードウェアの非互換性の解決        | 65 |
|------------------------------|----|
| Windows XP                   | 65 |
| Windows Me                   | 66 |
| Windows 2000                 | 67 |
| システムの復元の使い方                  | 68 |
| 復元ポイントの作成                    | 70 |
| コンピュータを前の動作状態に復元する           | 71 |
| 最後のシステムの復元を元に戻す              | 72 |
| Windows XP の再インストール          | 73 |
| Windows Me の再インストール          | 75 |
| Windows 2000 の再インストール        | 78 |
| 休止状態のサポートを有効にする              | 80 |
| Windows XP:                  | 80 |
| Windows Me および Windows 2000: | 80 |

### 3 アップグレード

| パームレストカバーの交換 | 82 |
|--------------|----|
| メモリの増設       | 83 |
| ハードドライブの取り替え | 87 |
| ハードドライブの返品   |    |

#### 4 付録

| 仕様              | 92 |
|-----------------|----|
| 標準設定            | 99 |
| セットアップユーティリティ画面 |    |
| 設定を表示する         |    |

| Dell へのお問い合わせ      |     |
|--------------------|-----|
| 電話番号とアドレス          | 102 |
| 認可機関の情報            |     |
| バッテリの廃棄            | 116 |
| 保証期間中の修理もしくは返品について | 117 |

| 索引 |  |
|----|--|
|----|--|

# 安全および EMC のシンボル: ノートブックコンピュータ

次の項目は、安全および EMC(電磁適合性)指令でのみ使用されているシンボルマークの意味を定義しています。

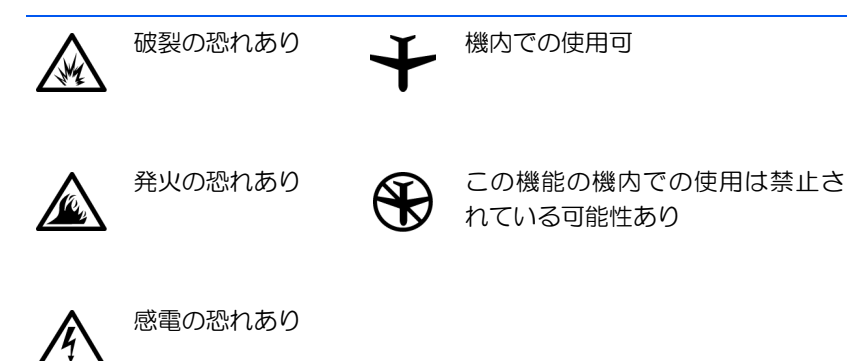

# 🕂 安全にお使いいただくための注意

一般的な注意

- 認可された技術者でない限り、ご自分でコンピュータの修理をなさらないでください。取り付けの手順には必ず従ってください。
- AC アダプタに延長電源ケーブルをつないで使用する場合、延長電源ケーブルに接続されている製品の定格電流の合計が延長ケーブルの定格電流を超えないことを確認してください。

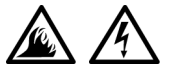

 コンピュータの換気口や開口部に物を入れないでください。コンピュータ内部でショートが起こり、 火災の原因になったり感電する可能性があります。

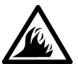

- AC アダプタをコンピュータの駆動またはバッテリの充電に使用するときは、机の上や床の上など換気のよいところに AC アダプタを置いてください。冷却の妨げになるので、紙や他のものを AC アダプタにかぶせないでください。また、キャリーケースに入れたまま AC アダプタを使用しないでください。
- ノートブックコンピュータは、底面が脚部などの肌に直接触れる状態で長時間使用しないでください。
  長時間使用すると、底面に熱が蓄積される可能性があります。
  肌に直接触れる状態で使用すると、不快に感じたり、やけどをする恐れがあります。

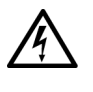

お風呂場や流し、プールの近く、または地下室などのような湿気の多い所でコンピュータを使用しないでください。

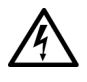

- お使いのコンピュータに内蔵またはオプション (PCカード)のモデムが搭載されている場合は、電 話回線を介した落雷による電撃のわずかな危険も 避けるため、激しい雷雨時にはモデムケーブルを外 してください。
- 感電を防止するため、電雨時にはケーブルの接続や 取り外し、および本製品のメンテナンスや再設定作 業をおこなわないでください。すべてのケーブルを 外してバッテリ電源でコンピュータを駆動する場 合を除き、雷雨時はコンピュータを使用しないでく ださい。
  - コンピュータにモデムが搭載されている場合、モデムには、ワイヤサイズが26AWG(アメリカ針金ゲージ)以上でFCCに適合したRJ-11モジュラープラグの付いているケーブルを使用してください。
  - PC カードは通常の動作でもかなり熱くなることがあります。長時間連続して使用した後に PC カードを取り出す際は、ご注意ください。

 コンピュータをクリーニングする際は、あらかじめ 電源を取り外してください。コンピュータのクリー ニングには、水で湿らせた柔らかい布をお使いくだ さい。液体クリーナーやエアゾールクリーナーは使 用しないでください。可燃性物質を含んでいる場合 があります。

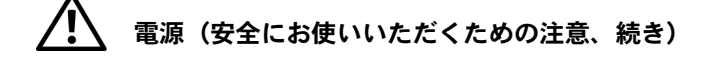

- このコンピュータでの使用を認められた付属の AC アダプタのみをお使いください。別の AC アダプタ
   を使用すると、発火または爆発を引き起こすことがあります。
  - コンピュータを電源に接続する前にACアダプタの 定格電圧を調べ、電圧および周波数の必要条件が接 続する電源と適合していることを確認してください。
  - 電源をコンピュータから取り外すには、電源を切ってバッテリパックを取り外し、AC アダプタをコンセントから外します。

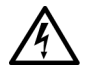

感電を防ぐため、AC アダプタおよび周辺機器の電源ケーブルは、正しい方法でアースされている電源コンセントに差し込んでください。これらの電源ケーブルには、アース接続用に三芯プラグが使用されていることがあります。アダプタプラグを使用したり、アース用の芯を電源ケーブルのプラグから取り外したりしないでください。延長電源ケーブルを使用する場合は、二芯または三芯の適切な種類を使用してAC アダプタ電源ケーブルに接続してください。

 AC アダプタの電源ケーブルの上に物を置かないで ください。ケーブルに引っかかったり、ケーブルが 踏まれる恐れのあるところにケーブルを置かない でください。

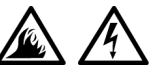

複数の差し込み口のある電源コードを使用している場合、ACアダプタの電源ケーブルを電源コードに差し込む際は注意してください。電源コードの中には、不適切なつなぎ方でも差し込めるものがあります。不適切なつなぎ方で電源プラグを挿入すると、感電または発火の危険があるだけでなく、コンピュータに永続的な損傷を与えることがあります。電源プラグのアース芯が電源コードのアース接続端子に挿入されていることを確認してください。

# 🥂 バッテリ(安全にお使いいただくための注意、続き)

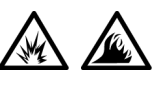

 このコンピュータでの使用を認められた Dell の バッテリモジュールのみを使用してください。別 の種類を使用すると、発火または爆発の危険性が 増す場合があります。

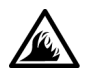

- 車の鍵、クリップなどの金属製品でバッテリの端 子がショートする可能性があるので、バッテリ パックをポケット、ハンドバッグ、またはその他 の入れ物に入れて持ち歩かないでください。 ショートすると過度の電流が流れて高温が発生 し、バッテリパックの損傷または発火ややけどの 原因になることがあります。
- バッテリを正しく取り扱わないと、やけどの原因 となります。バッテリを分解しないでください。破 損または液漏れしているバッテリパックは、充分 注意して取り扱ってください。バッテリが破損し ている場合、電池から電解液が漏れていることが あり、けがの原因となることがあります。

 バッテリはお子様の手の届かない場所に保管して ください。

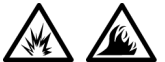

 コンピュータまたはバッテリパックを、ラジエー タ、暖炉、ストーブ、電気ヒーター、またはその 他の発熱する電気機器のような熱源のそばで保管 したり、放置したり、あるいは気温が 60 ℃を超え る場所に置いたりしないでください。過度の高温 になると、バッテリ電池が破裂したり、穴が開い たり、発火の原因になることがあります。

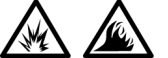

 コンピュータのバッテリを焼却したり、家庭用の 一般ごみと一緒に捨てないでください。バッテリ が破裂する恐れがあります。バッテリを廃棄する 際は、メーカーの指示に従うか、またはお近くの 廃棄物取扱所にお問い合わせください。使用済み または破損したバッテリはすみやかに廃棄してく ださい。

### 飛行機による移動(安全にお使いいただくための注意、続き)

 飛行機内では、Dell™コンピュータを使用する際に 連邦航空局の一定の規制および航空会社固有の制 限が適用されることがあります。たとえば、そう した規制や制限により、無線周波数またはその他 の電磁信号を意図的に送信する機能のある個人用 電子機器(PED)の機内での使用が禁止されている 場合があります。

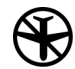

 こうした制限のすべてに適切に従うため、お使 いの Dell ノートブックコンピュータに Dell TrueMobile™ またはその他の無線通信デバイ スが搭載されている場合、飛行機に搭乗する前 にこれらのデバイスを無効にし、そのデバイス に関する航空会社職員のすべての指示に従っ てください。

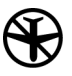

さらに、離着陸など飛行中の一定の重要な段階においては、ノートブックコンピュータなどのPEDの使用が禁止されている場合があります。
 航空会社によっては、重要な飛行段階として飛行機の高度が3050m(10,000 ft)以下の時と具体的に定義していることがあります。PEDを使用できる時期については、航空会社の指示に従ってください。

#### EMC 指令

- シールド付き信号ケーブルの使用により、目的の環境に適用される EMC 分類基準を満たすことができます。
- 静電気は、コンピュータの内部の電子部品を損傷する可能性があります。静電気による損傷を防ぐため、メモリモジュールなどのコンピュータの電子部品に触れる前に、身体の静電気を放電してください。コンピュータの I/O パネルの塗装されていない金属面に触れると、静電気を除去できます。

#### コンピュータを使うには

コンピュータへの損傷を避けるには、次の取り扱い注意事項を守って ください。

- コンピュータは平らな所でお使いください。
- コンピュータを出張などに持って行く場合は、荷物として預けないでください。X線探知機にコンピュータを通してもかまいませんが、金属探知機には絶対に通さないでください。係官がコンピュータを検査する場合、コンピュータの電源を入れるように指示することがありますので、充電済みのバッテリパックをご用意ください。

- コンピュータからハードドライブを取り外して持ち歩く場合、布 や紙など絶縁体のものでドライブを包んでください。係官がドラ イブを検査する場合、ドライブをコンピュータに取り付けてくだ さい。レントゲンを使ったハイジャック防止用検査機にハードド ライブを入れてもかまいませんが、金属探知機には絶対に通さな いでください。
- コンピュータを出張などに持って行く場合、中で激しく動く可能 性がありますので、乗り物の頭上の荷物入れにコンピュータを入 れないでください。コンピュータを落としたり、衝撃を与えない でください。
- 泥、ほこり、食べ物、液体、高温、長時間の直射日光などにコン ピュータやバッテリ、ハードドライブをさらさないでください。
- 温度や湿度が極端に異なる環境にコンピュータを移動すると、コンピュータ表面や内部に結露が発生することがあります。コンピュータへの損傷を防ぐため、湿気がなくなるまで時間をおいてからコンピュータをお使いください。
- ▶ 注意:低温の環境から暖かいところに、または高温の環境から涼しいと ころにコンピュータを移動する場合は、しばらく室温にならしてから電 源を入れてください。
- ケーブルを抜くときは、ケーブルではなくコネクタやストレイン リリーフループを持って抜いてください。コネクタを引き抜くと きは、コネクタのピンを曲げないようにまっすぐに引いてくださ い。ケーブルを接続するときは、両方のコネクタの向きが正しく、 コネクタ同士が合っているか確認してください。
- 部品はていねいに取り扱ってください。メモリモジュールなどは ピンを持たずに、端を持ってください。
- システム基板からメモリモジュールを取り外したり、コンピュー タから周辺機器を取り外す場合、システム基板への損傷を防ぐた め、コンピュータの電源を切り、5 秒ほど待ってからメモリモ ジュールや周辺機器を取り外してください。

- ディスプレイは、柔らかい清潔な布とワックスや研磨剤の含まれていない市販の窓用クリーナーでクリーニングしてください。クリーナーを布につけ、ディスプレイの上から下へ一方向に布で拭いてください。ディスプレイに油脂やその他の汚れがある場合は、市販の窓用クリーナーの代わりに消毒用アルコールをお使いください。
- コンピュータが濡れたり、損傷を受けた場合、「コンピュータが濡れた場合」(57 ページ参照)および「コンピュータを落としたり 損傷を与えた場合」(58 ページ参照)にある指示に従ってください。指示に従った後でもコンピュータが正常に動作していない場合は、Dellにお問い合わせください(適切な電話番号については 101 ページを参照)。

#### 快適な使い方

- 警告:無理な姿勢で長時間キーボードを使用すると、身体に悪影響を及 ぼす可能性があります。
- <u>
  警告</u>:モニタ画面を長時間見続けると、眼精疲労の原因となる場合があ ります。

コンピュータを快適に、効率よく使用するために、コンピュータの設 置と使用に関しては、次の注意事項を守ってください。

- 作業中にモニタとキーボードが身体の正面にくるようにコン ピュータを配置します。
- モニタの角度、コントラスト、輝度、および周囲の照明(天井の 照明、卓上ライト、周囲の窓にかかっているカーテンやブライン ド)を調整し、モニタ画面の反射を最小限に抑えます。
- コンピュータに外付けモニタを接続する場合、モニタは適度に離して(通常は目から 50 センチから 60 センチ)見やすい距離でお使いください。モニタの正面に座った時に、モニタ画面が目と同じ高さか、やや低くなるようにしてください。
- しっかりとした背もたれの付いた椅子を使用します。

- キーボード、タッチパッド、トラックスティック、あるいは外付 けマウスを使用する際は、前腕部と手首を水平にし、リラックス した快適な位置に保ちます。
- キーボード、タッチパッド、あるいはトラックスティックにはパームレストをお使いください。外付けマウスをお使いの時は、手を置くためのスペースをお取りください。
- 上腕部は身体の横に自然に下ろします。
- 足の裏を床につけ、太腿を床と平行にし、背筋を伸ばして座ります。
- 椅子に座っているときは、足の重さが椅子のシートではなく足の 裏にかかるようにします。必要に応じて椅子の高さを調節したり 足台を使用して、正しい姿勢を維持します。
- 作業に変化を持たせるように調整し、長時間のタイピングを避けます。また、タイプしていないときはなるべく両手を使う作業をおこなうようにします。

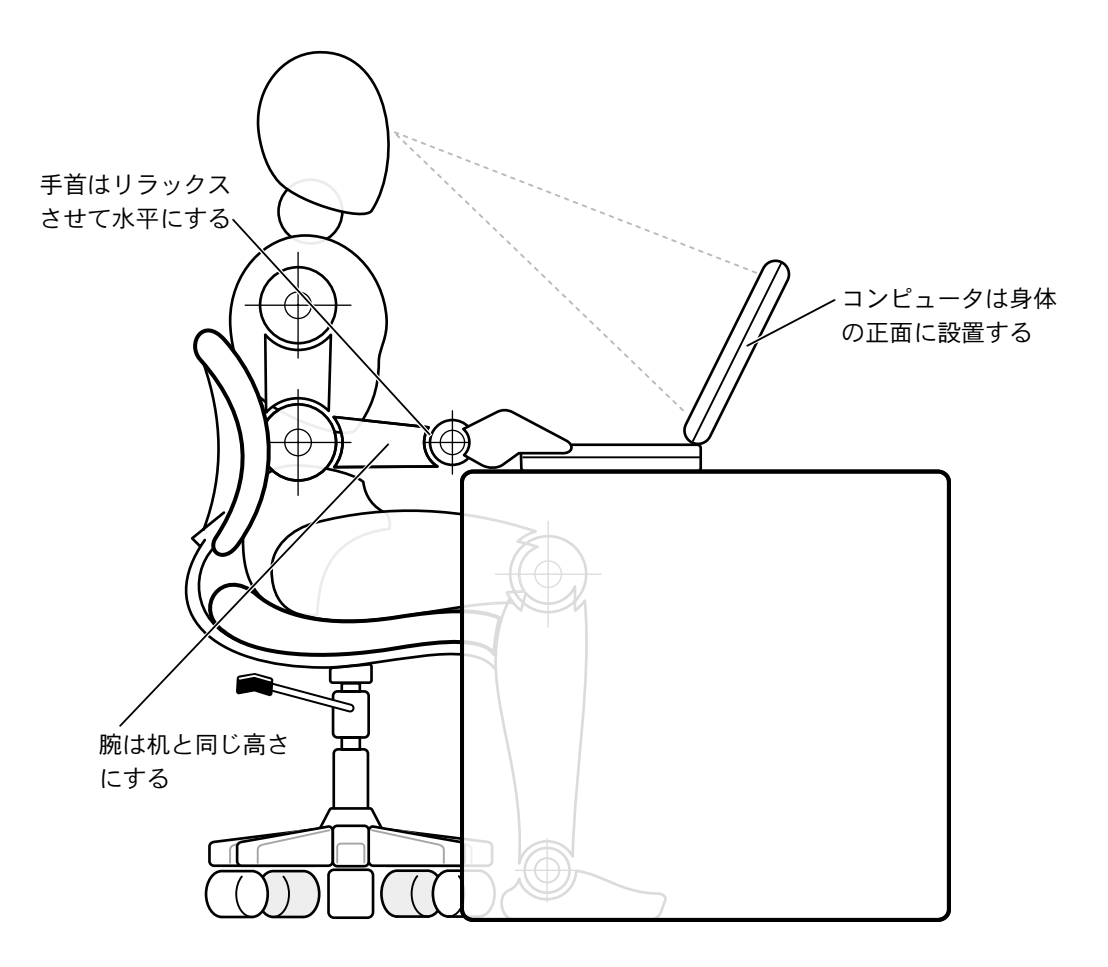

### メモリモジュールを取り付けたり取り外すには

メモリモジュールを取り付けたり取り外す前に、以下の手順を順番通 りにおこなってください。

- 注意:メモリモジュールを取り付ける場合以外は、コンピュータの内部 へ手を入れないでください。
- 注意:システム基板への損傷を防ぐため、周辺機器の取り外しやメモリ モジュールの取り外しは、コンピュータの電源を切ってから5秒ほど待っ てからおこなってください。
- 1 コンピュータおよび接続されているすべての周辺機器の電源を切 ります。
- 2 けがまたは感電を防止するため、コンピュータおよび周辺機器を コンセントから取り外します。また、電話回線や通信回線もコン ピュータから取り外します。
- 3 バッテリをバッテリコンパートメントから取り外します。
- 4 コンピュータ背面にある I/O パネルの塗装されていない金属面に 触れて身体の静電気を除去します。

作業中は定期的に I/O パネルに触れて、静電気による内部コンポーネントの損傷を防止してください。

#### 静電気放出への対処

静電気は、コンピュータ内部の電子部品を損傷する恐れがあります。静 電気による損傷を防ぐために、メモリモジュールなどのコンピュータ の電子部品に触れる前に、身体から静電気を除去してください。コン ピュータの I/O パネルの塗装されていない金属面に触れることにより、 静電気を除去することができます。

コンピュータ内部での作業を続ける間も定期的に I/O コネクタに触れて、身体内に蓄積した静電気を除去してください。

さらに、静電気放出(ESD)による損傷を防ぐために、次の手順を実行 することをお勧めします。

- 静電気に敏感な部品を出荷用梱包から取り出す場合、コンピュータに部品を取り付ける用意ができるまでは、その部品を静電気防止梱包材から取り出さないでください。静電気防止パッケージを開梱する直前に、必ず身体から静電気を除去してください。
- 静電気に敏感な部品を運ぶ場合、最初に静電気防止容器または パッケージに入れてください。
- 静電気に敏感な部品の取り扱いは、静電気のない場所でおこない ます。可能であれば、静電気防止用のフロアパッドと作業台パッ ドを使用してください。

次の注意文は、これらの警告を喚起するよう、本マニュアル内で、度々、 記載されています。

注意:本書冒頭の安全にお使いいただくための注意にある「静電気放出 への対処」を参照してください。

第1章

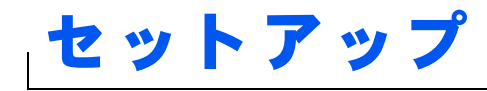

プリンタを接続する

新しいコンピュータへの情報の転送 (Windows<sup>®</sup> XP のみ)

家庭用および企業用ネットワークのセットアップ (Windows XP のみ)

コンピュータの電源を切る

メディアベイの使い方

## プリンタを接続する

プリンタに付属しているマニュアルを参照して、次の準備作業をおこ ないましょう。

- プリンタを箱から取り出します。
- トナーまたはインクカートリッジを取り付けます。
- 印刷用紙をセットします。

これらの作業が終了したら、プリンタに付属しているマニュアルを参照して、コンピュータにプリンタを接続します。マニュアルに作業手順の説明がない場合は、次の項を参考にしてください。

#### パラレルプリンタ

- 1 コンピュータの電源を切ります(26ページ参照)。
- 注意:コンピュータとプリンタの接続には、長さ3メートル以下の標準 IEEE パラレルケーブルをお使いください。規格外のケーブルをご使用に なると、プリンタが正常に機能しないことがあります。

 コンピュータのパラレルコネクタにパラレルプリンタケーブルを 取り付け、2つのネジをしっかりと締めます。ケーブルをプリン タのパラレルコネクタに接続してクリップをノッチにはめます。

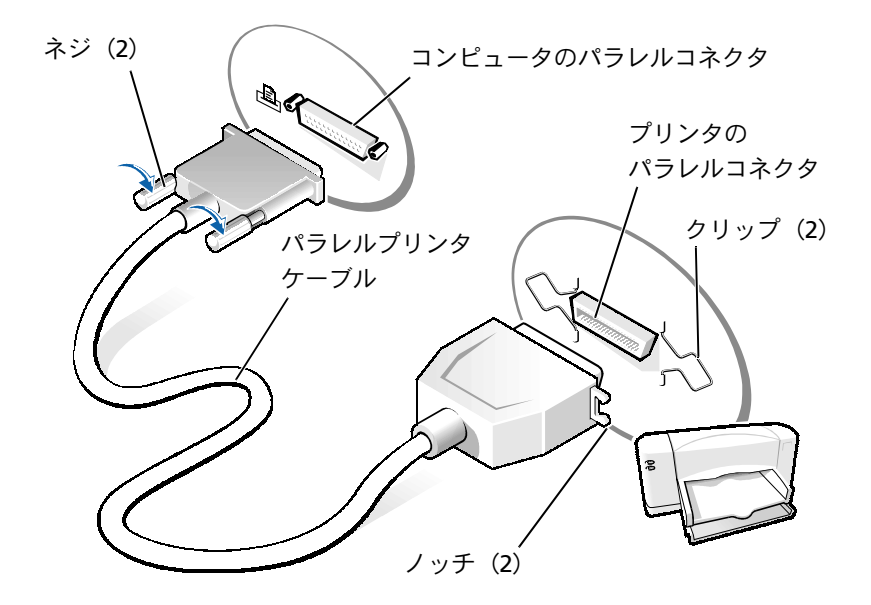

- 3 プリンタの電源を入れてから、コンピュータの電源を入れます。 新しいハードウェアの追加ウィザードウィンドウが表示された ら、キャンセルをクリックします。
- 4 必要な場合は、プリンタドライバをインストールします(24ページ参照)。

### USB プリンタ

ヒント:USBデバイスは、
 コンピュータに電源が
 入っている状態のとき
 も、接続することができ
 ます。

- 必要な場合は、プリンタドライバをインストールします(24ページ参照)。
- 2 コンピュータとプリンタのUSB コネクタにUSB プリンタケーブル を差し込みます。USB コネクタは一方向にしか差し込めません。

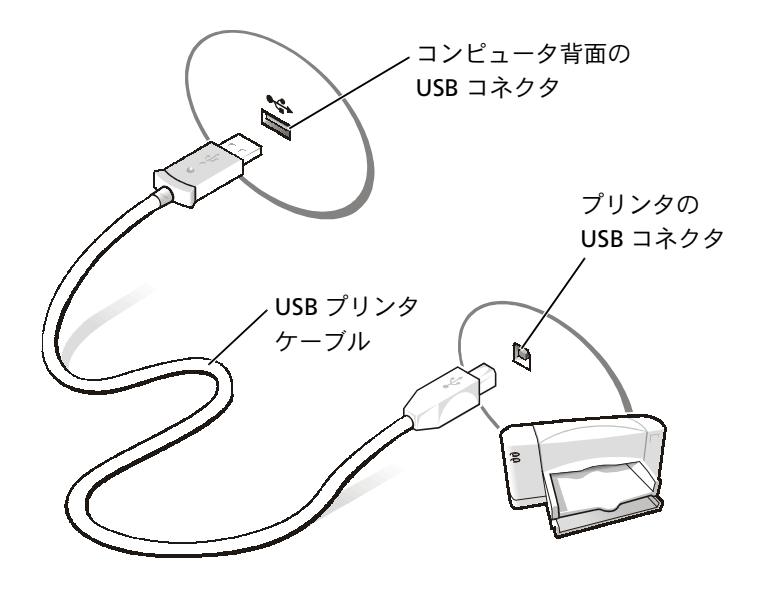

### プリンタドライバのインストール

ビント:プリンタドライ N
 バをインストールする 二
 詳細な手順については、 カ
 プリンタのマニュアル を
 を参照してください。 次

Microsoft<sup>®</sup> Windows<sup>®</sup> XP オペレーティングシステムが動作している コンピュータに、プリンタドライバがインストールされているかどう かを調べるには、スタートボタンをクリックし、コントロールパネル をクリックしてプリンタとその他のハードウェアをクリックします。 次にインストールされているプリンタまたはFAX プリンタを表示する をクリックします。Windows 2000 または Windows Me (Millennium Edition)のどちらかが動作しているコンピュータでは、スタートボタ ンをクリックし、設定をポイントしてプリンタをクリックします。プ リンタウィンドウにお使いのプリンタモデルが表示されていれば、プ リンタは使用できます。 プリンタドライバをインストールするには、インストール CD を CD ま たは DVD ドライブに入れます。プリンタに付属しているマニュアルを 参照しながら、画面に表示される指示に従います。

インストール CD が自動的に実行されない場合は、スタートボタンをク リックし、ファイル名を指定して実行をクリックして x:¥setup.exe と入力します。x はお使いの CD または DVD のドライブ名です(通常 は、D ドライブ)。OK をクリックして画面上の指示に従ってください。 それでもインストール CD が実行されない場合は、プリンタに付属して いるマニュアルで、インストール CD の起動方法を確認してください。

### 新しいコンピュータへの情報の転送 (Windows<sup>®</sup> XP のみ)

Windows XP には、E メール、ウィンドウのサイズ、ツールバーの設定、およびインターネットのブックマークなどのデータを、あるコン ピュータから別のコンピュータに転送する、ファイルと設定の転送 ウィザードがあります。まず、元の(古い)コンピュータからデータ を収集し、次にそのデータを新しいコンピュータに移行します。

元のコンピュータで別の Windows オペレーティングシステムが動作 している場合、Windows XP オペレーティングシステム CD または Windows XP が動作しているコンピュータで作成されたフロッピー ディスクから、ウィザードを起動できます。ネットワークまたはシリ アル接続を介してデータを新しいコンピュータに転送したり、フロッ ピーディスク、Zip ディスク、または書き込み可能 CD などのリムーバ ブルメディアにデータを保存できます。

- 1 Windows XP が動作しているコンピュータでスタートボタンをク リックし、すべてのプログラム->アクセサリ->システムツール の順にポイントして、ファイルと設定の転送ウィザードをクリッ クします。
- 2 ファイルと設定の転送ウィザードの開始の画面で、次へをクリックします。
- 3 これはどちらのコンピュータですか?の画面で、転送先の新しい コンピュータを選択し、次へをクリックします。
- 4 画面の指示に従います。

# 家庭用および企業用ネットワークの セットアップ(Windows XP のみ)

Windows XP には、家庭または小企業のコンピュータ間で、ファイル、 プリンタ、またはインターネット接続を共有するための手順を案内す るネットワークセットアップウィザードがあります。

- スタートボタンをクリックし、すべてのプログラム—>アクセサリ —>通信の順にポイントして、ネットワークセットアップウィザー ドをクリックします。
- ネットワークセットアップウィザードの開始の画面で、次へをク リックします。
- 3 **ネットワーク作成のチェックリスト**をクリックします。
- 4 チェックリストのすべての項目に入力し、必要な準備が完了した らネットワークセットアップウィザードに戻ります。
- 5 画面の指示に従います。

### コンピュータの電源を切る

注意:データの損失を防ぐために、電源ボタンを押すのではなく、スター トメニューから電源を切りましょう。

#### Windows XP

- 1 開いているファイルをすべて保存してから閉じ、実行中のプログ ラムをすべて終了します。
- 2 スタートボタンをクリックし、終了オプションをクリックします。
- 3 電源を切るをクリックします。

シャットダウン処理が完了すると、コンピュータの電源は自動的に切 れます。

- とント:インターネット に直接接続していると いう接続方法を選択す ると、Windows XP に設 置されている内蔵ファ イアウォールを使用す ることができます。
- ヒント:お使いのコン ピュータの電源を切る 際に問題が生じる場合 は、53ページの「プロ グラムの一般的な問題」 を参照してください。

### Windows Me (Millennium Edition)

- 開いているファイルをすべて保存してから閉じ、実行中のプログ ラムをすべて終了します。
- 2 スタートボタンをクリックし、Windowsの終了をクリックします。
- 3 次の中から選択してください。の下にあるプルダウンメニューを クリックします。
- 4 終了を選択して OK ボタンをクリックします。

シャットダウン処理が完了すると、コンピュータの電源は自動的に切れます。

#### Windows 2000

- 1 開いているファイルをすべて保存してから閉じ、実行中のプログ ラムをすべて終了します。
- 2 スタートボタンをクリックし、シャットダウンをクリックします。
- 3 次の中から選んでください。の下にあるプルダウンメニューをク リックします。
- 4 シャットダウンを選択して OK ボタンをクリックします。

シャットダウン処理が完了すると、コンピュータの電源は自動的に切れます。

# メディアベイの使い方

メディアベイはフロッピードライブ、内蔵 Zip ドライブ、または Dell TravelLite™ モジュールなどの様々なデバイスをサポートしています。

### デバイスの交換

- 開いているファイルをすべて保存してから閉じ、実行中のプログラムをすべて終了してから、コンピュータをシャットダウンします(26ページ参照)。
- 2 ディスプレイを閉じ、コンピュータを裏返します。
- 3 ラッチリリースをスライドして、その位置で保持し、メディアベ イからデバイスを引き出します。
- 注意:デバイスの損傷を防ぐため、デバイスがコンピュータに取り付けられていない場合は、トラベルケースなどに入れておいてください。デバイスは、乾燥した安全な場所に保管し、重いものを載せたりしないでください。

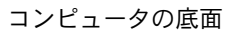

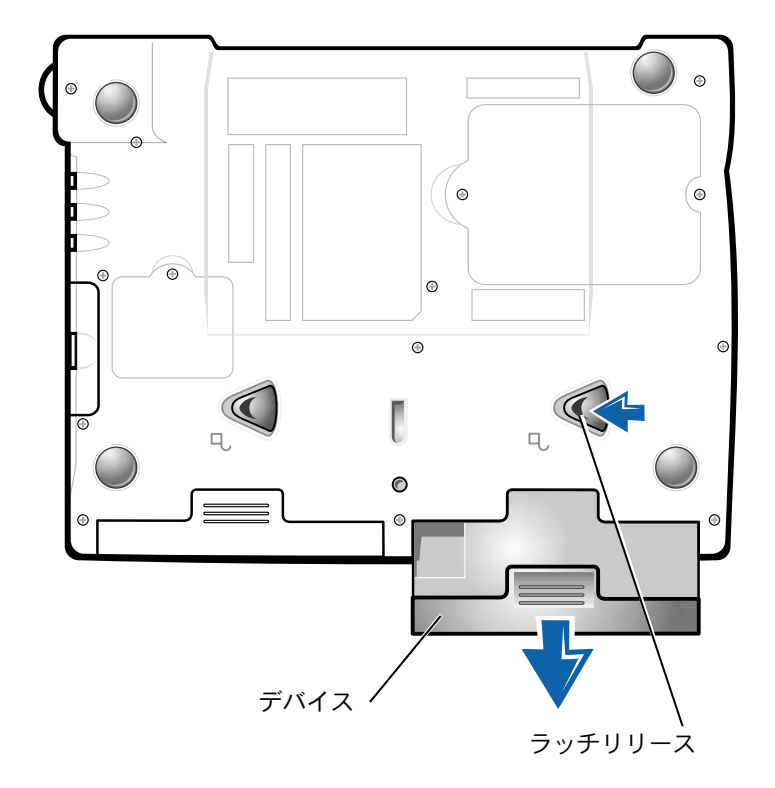

- 注意:デバイスを取り付けてから、コンピュータをドッキングしたり、電源を入れたりしてください。
- 4 新しいデバイスをベイに挿入して、カチッという音がするまでデ バイスを押し込みます。
- 5 コンピュータの電源を入れます。

第2章

# 問題の解決

問題の特定 ヘルプへのアクセス 雷源の問題 スタートアップエラーメッセージ ビデオとディスプレイの問題 サウンドとスピーカーの問題 プリンタの問題 モデムの問題 スキャナの問題 タッチパッドの問題 外付けキーボードの問題 入力時の問題 ドライブの問題 ネットワークの問題 Microsoft<sup>®</sup> Windows<sup>®</sup> の エラーメッセージ プログラムの一般的な問題 インターネットへの接続の問題 Eメールの問題 コンピュータが濡れた場合 コンピュータを落としたり損傷を与えた場合 その他技術的な問題の解決 ドライバおよびユーティリティの 再インストール ソフトウェアとハードウェアの 非互換性の解決 システムの復元の使い方 Windows XP の再インストール Windows Me の再インストール Windows 2000 の再インストール 休止状態のサポートを有効にする

# 問題の特定

問題が起きたときは、下の図を使用して、解決方法を説明しているページを参照してください。

 ヒント:外付けデバイス に問題がある場合は、デ バイスのマニュアルを 参照するか、そのデバイ スのメーカーにお問い 合わせください。

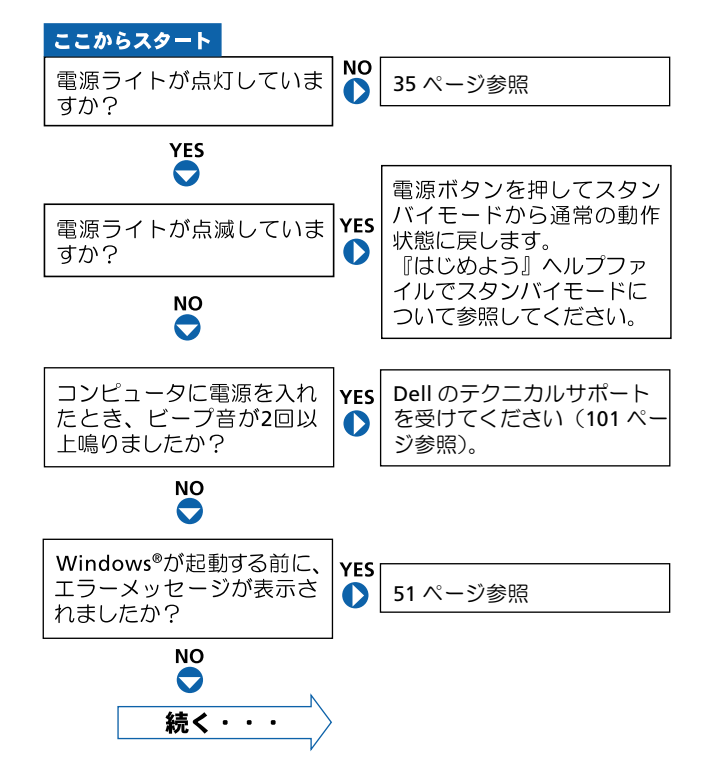

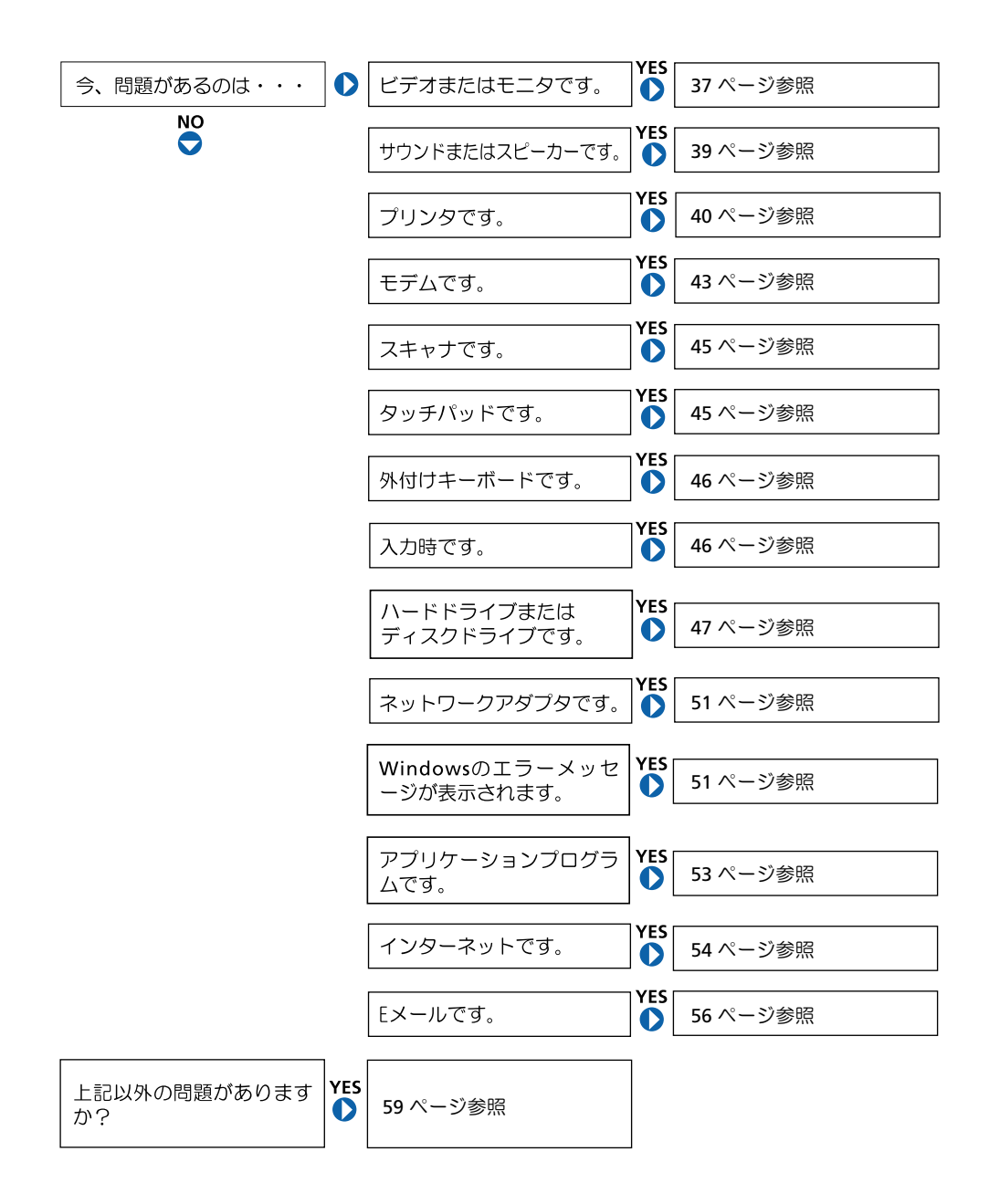

### ヘルプへのアクセス

#### 『はじめよう』 ヘルプファイルにアクセスするには…

Microsoft<sup>®</sup> Windows<sup>®</sup> XP

- 1 スタートボタンをクリックし、ヘルプとサポートをクリックします。
- 2 **ユーザーガイドおよびシステムガイド**をクリックし、**ユーザーガイド**を クリックします。
- 3 『はじめよう』 ヘルプファイルをクリックします。

Windows Me (Millennium Edition) および Windows 2000 スタートボタンをクリックして、プログラムからユーザーズガイドをポイントし、『はじめよう』へルプファイルをクリックします。

#### WINDOWS XP ヘルプにアクセスするには…

- 1 スタートボタンをクリックして、ヘルプとサポートをクリックします。
- 2 問題に関連する用語やフレーズを検索ボックスに入力して、矢印アイコンをクリックします。
- 3 表示されているトピックをクリックします。
- 4 画面で示されている手順に従います。

#### WINDOWS ME ヘルプにアクセスするには…

- 1 スタートボタンをクリックして、ヘルプをクリックします。
- 2 問題に関連する用語やフレーズを検索ボックスに入力して、Goをクリックします。
- 3 表示されているトピックをクリックします。
- 4 画面で示されている手順に従います。

WINDOWS 2000 ヘルプにアクセスするには…

- 1 スタートボタンをクリックして、ヘルプをクリックします。
- **2 検索**タブをクリックします。
- 3 問題に関連する用語やフレーズを入力して、検索開始をクリックします。
- 4 表示されているトピックをクリックして、表示をクリックします。
- 5 画面で示されている手順に従います。

### 電源の問題

電源ライトを確認します — 電源ライトが点灯または点滅している場合 は、コンピュータに電源が入っています。点滅している場合はコンピュー タがスタンバイモードです。電源ボタンを押してスタンバイモードから通 常の動作状態に戻します。電源ライトが消灯している場合は、電源ボタン を押します。

バッテリを確認します — コンピュータをバッテリで動作している場合 は、バッテリ充電残量が消耗されています。ACアダプタを使ってコンピュー タをコンセントに接続し、コンピュータの電源を入れます。

コンセントを点検します — 電気スタンドなどの電化製品でコンセント に問題がないか確認します。

AC アダプタを点検します — 電源ケーブルが、コンセントにしっかりと 差し込まれていて、AC アダプタ上の緑色のライトが点灯していることを確 認します。

コンピュータをコンセントへ直接接続します — お使いの電源保護装置、電源タップおよび延長コードを取り外し、コンピュータの電源が入るか確認します。

#### ヒント:『はじめよう』へ ルプファイルでスタン バイモードについて参 照してください。

電気的な妨害を確認します — コンピュータと同じ回路に接続しているか、近くで使用している電化製品が電気的な妨害の原因になることがあります。その他の原因には、電源の延長コード、ひとつの電源タップに接続しているデバイスの数が多すぎたり、ひとつのコンセントに複数の電源 タップが接続されていることが考えられます。

電源のプロパティを調整します — 『はじめよう』 ヘルプファイルを参照 するか、またはヘルプとサポート(Windows 2000 ではヘルプ)で【スタ ンバイ】と入力して検索します。ヘルプファイルにアクセスする手順につ いては、34 ページを参照します。

メモリモジュールを再度取り付けます — コンピュータの電源ライト は点灯しているのに、ディスプレイに何も表示されない場合は、メモリモ ジュールを再度取り付けなおす必要があります(83ページ参照)。

### スタートアップエラーメッセージ

オペレーティングシステムが見つかりません — Dell のテクニカルサ ポートにお問い合わせください(101ページ参照)。

起動可能なディスクまたは CD を入れてください — オペレーティン グシステムが起動ディスク用以外のフロッピーディスクまたはCDで起動し ようとしています。起動可能なディスクまたは CD を入れます。

システムディスクエラー — フロッピードライブにフロッピーディスク が挿入されています。フロッピーディスクを取り出し、コンピュータを再 起動します。
# ビデオとディスプレイの問題

### 画面に何も表示されない場合

電源ライトを確認します — 電源ライトが点灯または点滅している場合 は、コンピュータに電源が入っています。点滅している場合はコンピュー タがスタンバイモードです。電源ボタンを押してスタンバイモードを終了 します。電源ライトが消えている場合は、電源ボタンを押します。

バッテリを確認します — コンピュータをバッテリで動作している場合 は、バッテリ充電残量が消耗されています。ACアダプタを使ってコンピュー タをコンセントに接続し、コンピュータの電源を入れます。

コンセントを点検します — 電気スタンドなどの電化製品でコンセント に問題がないか確認します。

AC アダプタを点検します — 電源ケーブルが、コンセントにしっかりと 差し込まれていて、AC アダプタ上の緑色のライトが点灯していることを確 認します。

電源のプロパティを調整します — ヘルプとサポート (Windows 2000 ではヘルプ)で【スタンバイ】というキーワードを検索します。ヘルプファ イルにアクセスする手順については、34 ページを参照します。

### 画面が見づらい場合

明るさを調節します — ディスプレイの明るさの調節については、『はじめよう』 ヘルプファイルを参照します (34 ページ参照)。

サブウーハーをコンピュータまたはモニタから離します — サブウー ハーをお使いの場合は、コンピュータまたは外付けモニタから 60 センチ以 上離します。

電気的な妨害を除去します — コンピュータの近くで使用している扇風 機、蛍光灯およびハロゲンランプの電源を切ってみます。

コンピュータの向きを変えます — 画質低下の原因となる日光の反射を 避けます。

推奨された設定に戻します — 解像度とリフレッシュレートの設定をも とに戻します。解像度を変更する手順を『はじめよう』ヘルプファイルで 参照します。ヘルプファイルにアクセスする手順については、34 ページを 参照します。

#### WINDOWS のディスプレイ設定を調整します

Windows XP

- 1 スタートボタンをクリックし、コントロールパネルをクリックします。
- 2 デスクトップの表示とテーマをクリックします。
- 3 画面をクリックし、設定タブをクリックします。
- 4 画面の解像度と画面の色の設定を変更します。

Windows Me および Windows 2000

- スタートボタンをクリックし、設定をポイントしてコントロールパネル をクリックします。
- 2 画面のアイコンをダブルクリックし、設定タブをクリックします。
- 3 色 (Windows Me) または画面の色 (Windows 2000) と画面の領域の 設定を変更してみます。

## サウンドとスピーカーの問題

### 内蔵スピーカー

WINDOWS で音量を調節します — Windows XP では、画面右下にあるス ピーカーのアイコンをクリックし、音量つまみを調節します。Windows Me または Windows 2000 では、画面右下にある黄色のスピーカーのアイコン をダブルクリックし、音量つまみを調節します。またミュートが選択され ていないか確認します。

ボリュームコントロールボタンを調節します 一両方のボリュームコントロールボタンを同時に押すか、<Fn><End> キーを押して内蔵スピーカーを無効(ミュート)、あるいは有効にします。

サウンド(オーディオ)ドライバを再インストールします — 59 ペー ジを参照します。

### 外付けスピーカー

サブウーハーおよびスピーカーの電源が入っているか確認します — スピーカーのセットアップ図を参照します。

スピーカーを調節します — お使いのスピーカーの音を調節できる場合、 音の歪みを除去するために音量、低音または高音の調節をします。

スピーカーケーブル接続を確認します — スピーカーのセットアップ図の指示通りにスピーカーが接続されているか確認します。

コンセントを点検します — 電気スタンドなどの電化製品でコンセント に問題がないか確認します。 ヒント: MP3 プレーヤーの音量調節は、Windowsの音量設定より優先されることがあります。
 MP3の音楽を聴く場合、プレーヤーの音量が十分か確認してください。

WINDOWS で音量を調節します — Windows XP では、画面右下にあるス ピーカーのアイコンをクリックし、音量つまみを調節します。Windows Me または Windows 2000 では、画面右下にある黄色のスピーカーのアイコン をダブルクリックし、音量つまみを調節します。またミュートが選択され ていないか確認します。

スピーカーを点検します — スピーカーのオーディオケーブルをコン ピュータ側面のヘッドホンコネクタに接続します。ヘッドホンの音量を上 げ、音楽 CD を再生します。

スピーカーのセルフテストを実行します — セルフテストボタンがサブ ウーハーにある場合、スピーカーのマニュアルを参照してセルフテストを 実行します。

電気的な妨害を除去します — コンピュータの近くで使用している扇風 機、蛍光灯およびハロゲンランプの電源を切ってみます。

サウンド(オーディオ)ドライバを再インストールします — 59 ペー ジを参照します。

## プリンタの問題

#### パラレルポート接続のプリンタで印刷できない場合

プリンタケーブル接続を確認します --- プリンタケーブルが22ページの 指示通りに接続されているか確認します。

コンセントを点検します — 電気スタンドなどの電化製品でコンセント に問題がないか確認します。

**プリンタの電源が入っているか確認します** — プリンタのマニュアルを 参照します。 WINDOWs でプリンタを検出します

Windows XP

- 1 **スタート**ボタンをクリックします。
- 2 **コントロールパネル**をクリックします。
- 3 プリンタとその他のハードウェアをクリックします。
- 4 インストールされているプリンタまたは FAX プリンタを表示するをク リックします。プリンタが表示されていればプリンタのアイコンを右ク リックします。
- 5 プロパティをクリックしてポートタブを選択します。印刷するポートを LPT1:プリンタポートに設定します。

Windows Me および Windows 2000

スタートボタンをクリックし、設定を選択してプリンタをクリックします。

プリンタが表示されていればプリンタのアイコンを右クリックします。

 プロパティをクリックして詳細タブ(Windows Me)またはポートタブ (Windwos 2000)を選択します。印刷先のポートをLPT1(プリンタポー ト)に設定します。

プリンタドライバを再インストールします — 24 ページを参照します。

### USB 接続のプリンタで印刷できない場合

プリンタケーブル接続を確認します --- プリンタケーブルが24ページの 指示通りに接続されているか確認します。

コンセントを点検します — 電気スタンドなどの電化製品でコンセント に問題がないか確認します。 プリンタの電源が入っているか確認します — プリンタのマニュアルを 参照します。

#### WINDOWS でプリンタを検出します

Windows XP

- **1 スタート**ボタンをクリックします。
- 2 コントロールパネルをクリックします。
- 3 プリンタとその他のハードウェアをクリックします。
- 4 インストールされているプリンタまたは FAX プリンタを表示するをク リックします。プリンタが表示されていればプリンタのアイコンを右ク リックします。
- 5 プロパティをクリックしてポートタブを選択します。印刷するポートを USB に設定します。

Windows Me および Windows 2000

スタートボタンをクリックし、設定を選択してプリンタをクリックします。

プリンタが表示されていればプリンタのアイコンを右クリックします。

2 プロパティをクリックして詳細タブ(Windows Me)またはポートタブ (Windwos 2000)を選択します。印刷先のポートを USB に設定します。

プリンタドライバを再インストールします — 24 ページを参照します。

## モデムの問題

注意:モデムは必ずアナログ電話回線に接続してください。デジタル電話回線(ISDN)に接続した場合、モデムの故障原因となります。

電話プラグを確認します — モデムから電話線を取り外し電話に接続します。電話の発信音を確認します。

モデムを壁の電話プラグへ直接接続します — 留守番電話、ファックス、 サージプロテクタ、および電話線分岐タップなど同じ回線に接続されてい る電話機器を取り外し、モデムを壁の電話プラグに直接接続しなおします。

接続を確認します — 電話線がモデムに接続されているか確認します。

電話線を確認します — 他の電話線を使用してみます。3 メートル以内の 電話線を使用します。

モデムが WINDOWS と通信しているか確認します

Windows XP

- 1 スタートボタンをクリックします。
- 2 コントロールパネルをクリックします。
- 3 プリンタとその他のハードウェアをクリックします。
- 4 電話とモデムのオプションをクリックします。
- 5 **モデム**タブをクリックします。
- 6 モデムの COM ポートをクリックします。
- 7 Windows がモデムを検出したか確認するため、プロパティをクリックして、診断タブをクリックし、モデムの照会をクリックします。 すべてのコマンドと応答が表示されていればモデムに問題はありません。

Windows Me

- 1 スタートボタンをクリックし、設定をポイントしてコントロールパネル をクリックします。
- 2 コントロールパネルのモデムをダブルクリックします。

同じモデムが複数表示されていたり、インストールしていないモデムが 表示されている場合、不要なモデムを削除してコンピュータを再起動し ます。

- 3 検出結果タブをクリックします。
- 4 モデムの COM ポートをクリックします。
- 5 Windows がモデムを検出したか確認するため詳細をクリックします。 すべてのコマンドと応答が表示されていればモデムに問題はありません。

Windows 2000

- 1 スタートボタンをクリックし、設定をポイントしてコントロールパネル をクリックします。
- 2 コントロールパネルの電話とモデムのオプションをダブルクリックしま す。

同じモデムが複数表示されていたり、インストールしていないモデムが 表示されている場合、不要なモデムを削除してコンピュータを再起動し ます。それから手順1および2をもう一度実行します。

- **3 モデム**タブをクリックします。
- 4 モデムの COM ポートをクリックします。
- 5 Windows がモデムを検出したか確認するため、プロパティをクリックして、診断タブをクリックし、モデムの照会をクリックします。 すべてのコマンドと応答が表示されていればモデムに問題はありません。

# スキャナの問題

電源ケーブル接続を確認します — スキャナの電源ケーブルがコンセン トに接続され、スキャナの電源が入っているか確認します。

スキャナケーブル接続を確認します — スキャナケーブルがコンピュー タとスキャナにしっかり接続されているか確認します。

スキャナのロックを解除します — スキャナに固定タブやボタンがある 場合、ロックが解除されているか確認します。

スキャナドライバを再インストールします — 手順については、スキャ ナのマニュアルを参照します。

## タッチパッドの問題

#### タッチパッドの設定を確認します

Windows XP

- 1 スタートボタンをクリックし、コントロールパネルをクリックして、プリンタとその他のハードウェアをクリックします。
- マウスをクリックします。
  設定を変更してみます。

Windows Me および Windows 2000

- スタートボタンをクリックし、設定をポイントしてコントロールパネル をクリックします。
- マウスのアイコンをダブルクリックします。
  設定を変更してみます。

外付けキーボードの問題

キーボードケーブルを外します --- コンピュータをシャットダウンします (26 ページ参照)。キーボードケーブルを外して、ケーブルコネクタのピンが曲がっていたり、折れたりしていないかチェックします。

# 入力時の問題

テンキーパッドを無効にします — <NumLK>キーを押してテンキーパッドを無効にします。NumLockのライトが点灯していないことを確認します。

# ドライブの問題

### フロッピーディスクにファイルを保存できない場合

WINDOWS がドライブを認識しているか確認します — Windows XPでは、スタートボタンをクリックし、マイコンピュータをクリックします。 Windows Me および Windows 2000 では、Windows デスクトップにある マイコンピュータアイコンをダブルクリックします。フロッピードライブ が表示されていない場合、アンチウイルスソフトでウイルススキャンし、ウ イルスの調査と除去をおこないます。ウイルスが原因で Windows がドライ ブを検出できないことがあります。

フロッピーディスクにファイルが保存できない場合 — フロッピー ディスクの空き容量が十分か、書き込み禁止になっていないか確認します。 下の図を参照します。

他のフロッピーディスクでドライブを点検します — フロッピーディ スクに問題がないことを確認するため、別のフロッピーディスクを入れま す。

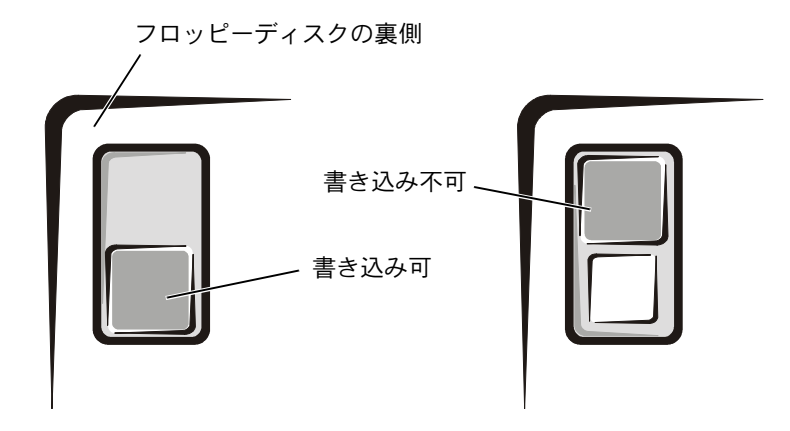

### 音楽 CD を再生できない、または CD からプログラ ムをインストールできない場合

 ヒント:高速CDドライ ブの振動は異常ではな く、ノイズを引き起こす こともあります。このノ イズはドライブやCDの 異常ではありません。

WINDOWS がドライブを認識しているか確認します — Windows XPで は、スタートボタンをクリックし、マイコンピュータをクリックします。 Windows Me および Windows 2000 では、Windows デスクトップにある マイコンピュータアイコンをダブルクリックします。CD ドライブが表示さ れていない場合、アンチウイルスソフトでウイルスチェックをおこない、ウ イルスの調査と除去をおこないます。ウイルスが原因で Windows がドライ ブを検出できないことがあります。

他の CD が再生できるか試してみます — CD に問題のないことを確認す るために、別の CD を入れます。

ディスクをクリーニングします — クリーニングの手順については『はじめよう』 ヘルプファイルを参照します。 ヘルプファイルにアクセスする手順については、34ページを参照します。

WINDOWS の音量を調整します — Windows XP では、画面右下にある灰 色のスピーカーのアイコンをクリックし、音量つまみを調節します。 Windows Me または Windows 2000 では、画面右下にある黄色のスピー カーのアイコンをダブルクリックし、音量つまみを調節します。またミュー トが選択されていないか確認します。

#### DVD 映画を再生できない場合

WINDOWS がドライブを認識しているか確認します — Windows XPでは、スタートボタンをクリックし、マイコンピュータをクリックします。 Windows Me および Windows 2000 では、Windows デスクトップにある マイコンピュータアイコンをダブルクリックします。DVD ドライブが表示 されない場合、アンチウイスルソフトでウイルスチェックをおこない、ウ イルスの調査と除去をおこないます。ウイルスが原因で Windows がドライ ブを検出できないことがあります。

別の DVD が再生できるか試してみます — DVD に問題のないことを確認するために、別の DVD を入れます。

ディスクをクリーニングします -- クリーニングの手順については『はじめよう』 ヘルプファイルを参照します。 ヘルプファイルにアクセスする手順については、34 ページを参照します。

#### CD-RW に書き込みができない場合

CD-RWディスクへの書き込みの前にWINDOWsのスタンバイモード を無効にします — ヘルプとサポート(Windows 2000 ではヘルプ)で 【スタンバイ】というキーワードを検索します。ヘルプファイルにアクセス する手順については、34 ページを参照します。

書き込み処理速度を低く設定します — CD-RW ドライブはデータを書き込むとき、一定のデータの流れを必要とします。データの流れが中断されるとエラーが発生します。CD-RW に書き込みを開始する前に、すべての プログラムを終了するとエラーの発生が減少します。 ビント:さまざまなファ イル形式があるため、お 使いの DVD ドライブで は再生できない DVD も あります。

 とント: CD-RW への書 き込みのためスタンバ イモードを無効にしな ければならない場合は、 CD の書き込みが終了し た際に、もう一度スタン バイモードを有効にし てください。

### ハードドライブに問題がある場合

#### スキャンディスクを実行します

Windows XP および Windows 2000

- 1 Windows XP では、スタートボタンをクリックし、マイコンピュータを クリックします。Windows 2000 では、Window デスクトップにあるマ イコンピュータアイコンをダブルクリックします。
- エラーが起こっているか調べるドライブのドライブ文字(ローカルディ スク)を右クリックして、プロパティをクリックします。
- 3 **ツール**タブをクリックします。
- 4 **チェックする**をクリックします。
- 5 開始をクリックします。

#### Windows Me

スタートボタンをクリックし、プログラム--> アクセサリ--> システムツー ルの順にポイントしてスキャンディスクをクリックします。

割り込み要求のコンフリクトがないか確認します—65 ページを参照しま す。

# ネットワークの問題

ネットワークケーブルコネクタを確認します — ネットワークケーブ ルがコンピュータのコネクタと壁のネットワークのジャックに、『はじめ に』シートの指示通りにしっかりと接続されているか確認します。

ネットワークコネクタのネットワークインジケータを確認します — 緑色に点灯している場合、ネットワークの接続に問題はありません。緑色 に点灯していない場合は、ネットワークケーブルを取り替えます。 橙色に 点灯している場合は、ネットワークアダプタドライバが起動し、アダプタ が検出されています。

**コンピュータを再起動します** — もう一度、ネットワークにログインしなおしてみます。

ネットワーク管理者に連絡します — ネットワークへの接続設定が正し いか、また、ネットワークが正常に機能しているかネットワーク管理者に 確認します。

割り込み要求のコンフリクトがないか確認します―65 ページを参照します。 す。

# Microsoft<sup>®</sup> Windows<sup>®</sup> の エラーメッセージ

x:¥ にアクセスできません。ドライブの準備ができていません — ド ライブにディスクを入れ、もう一度試します。

ファイル名には次の文字は使用できません。: ¥ / : \* ? " < > | --- こ れらの記号をファイル名に使用しないでください。

メモリまたはリソースが不足しています。いくつかのプログラムを 閉じてもう一度やりなおします — 開いているプログラムの数が多すぎ ます。すべてのウィンドウを閉じ、使用するプログラムのみを開きます。

コピーするファイルが大きすぎて受け側のドライブに入りません — 指定のディスクにコピーするにはファイルサイズが大きすぎます。または ディスクがいっぱいで入りません。他のディスクにコピーするか容量の大 きなディスクを使用します。

.DLL ファイルが見つかりません — アプリケーションプログラムに必要 なファイルがありません。次の操作をおこない、アプリケーションプログ ラムを削除して再インストールします。

Windows XP

- 1 **スタート**ボタンをクリックします。
- **2 コントロールパネル**をクリックします。
- 3 プログラムの追加と削除をクリックし、削除したいプログラムを選択します。次に削除ボタンまたは変更と削除ボタンをクリックします。

インストール手順については、プログラムに付属しているマニュアルを 参照します。

Windows Me および Windows 2000

- 1 スタートボタンをクリックし、設定をポイントしてコントロールパネル をクリックします。
- 2 アプリケーションの追加と削除アイコンをダブルクリックします。
- 3 削除するプログラムを選択します。
- 4 インストールと削除(Windows Me)、または変更/削除(Windows 2000) をクリックし、表示される画面の指示に従います。

インストール手順については、プログラムに付属しているマニュアルを 参照します。

# プログラムの一般的な問題

### プログラムが壊れた場合

プログラムに付属しているマニュアルを参照します — 多くのソフト ウェアメーカーは、問題の解決方法をウェブサイトに掲載しています。

### プログラムの反応が停止した場合

#### プログラムを終了します

- <Ctrl><Shift><Esc> キーを同時に押します。Windows Me では
  <Ctrl><Alt>< Delete> キーを同時に押します。
- 2 Windows XP および Windows 2000 では、アプリケーションタブをク リックして、反応がなくなったプログラムを選択します。Windows Me では、反応がなくなったプログラムを選択します。
- 3 タスクの終了(Windows Me では終了)ボタンをクリックします。

### プログラムが動かなくなった場合

コンピュータの電源を切ります --- コンピュータが動かなくなった場合、 およびキーボードのキーを押しても、マウスを動かしてもコンピュータか ら応答がない場合は、コンピュータの電源が切れるまで、電源ボタンを最 低 6 秒間押します。次に電源ボタンをもう一度押して、コンピュータの電 源を入れます。Microsoft Windows のシャットダウンを実行できない場合、 データを損失する恐れがあります。

#### 画面の表示が青一色になった

コンピュータの電源を切ります — キーを押してもコンピュータが反応 しない、または正常にコンピュータをシャットダウンできなくなった場合 は(26ページ参照)、コンピュータの電源が切れるまで電源ボタンを押しつ づけます。そして、もう一度電源ボタンを押してコンピュータを再起動し ます。Windowsを正常に終了できなかった場合は、スキャンディスクが自 動的に実行されますので、画面に表示される指示通りに操作します。

### 以前の Windows オペレーティングシステム用に 設計されているプログラムの場合

プログラム互換性ウィザードを実行します

Windows XP には、以前の Windows オペレーティングシステム環境により 近い環境でプログラムを動作するよう設定できるプログラム互換性ウィ ザードがあります。

- スタートボタンをクリックし、すべてのプログラム--> アクセサリの順 にポイントします。次にプログラム互換性ウィザードをクリックします。
- 2 プログラム互換性ウィザードの画面で、次へをクリックします。

画面の指示に従います。

## インターネットへの接続の問題

「モデムの問題」を再確認します — 43 ページを参照します。

インターネットへの接続を確認します — 電子メールプログラム Outlook Express を起動します。ファイルをクリックします。オフライン作 業にチェックマークがついている場合は、チェックマークをクリックして チェックを外してからインターネットに接続します。 インターネット接続サービス業者(ISP)に問い合わせます一契約している インターネット接続サービス業者(ISP)にサポートについてお問い合わせ ください。

#### キャッチホン機能の設定を解除します

Windows XP

- 1 スタートボタンをクリックし、コントロールパネルをクリックします。
- 2 プリンタとその他のハードウェアをクリックし、電話とモデムのオプ ションをクリックします。
- 3 表示されたリストで、接続タイプをクリックしてハイライト表示にします。
- 4 ダイヤル情報タブをクリックし、編集ボタンをクリックします。
- 5 キャッチホン機能を解除するための番号ボックスをクリックし、チェックマークをつけます。
- 6 ドロップダウンメニューで無効にするコードを選択します (たとえば、\*70)。
- 7 適用をクリックし、OK をクリックします。

Windows Me

- スタートボタンをクリックし、設定をポイントしてコントロールパネル をクリックします。
- 2 **モデム**アイコンをダブルクリックします。
- 3 モデムのプロパティウィンドウで、ダイヤルのプロパティをクリックします。
- 4 キャッチホン機能を解除する番号がチェックされていることを確認しま す。それから一覧でコードをクリックするか、または電話会社から提供 されたシーケンスを入力します。
- 5 適用をクリックして OK をクリックします。
- 6 モデムのプロパティウィンドウを閉じます。
- 7 コントロールパネルウィンドウを閉じます。

Windows 2000

- 1 **スタート**ボタンをクリックし、設定をポイントして**コントロールパネル** をダブルクリックします。
- 2 電話とモデムのオプションアイコンをダブルクリックします。
- 3 電話とモデムのオプションウィンドウで、編集をクリックします。
- 4 キャッチホン機能を解除するための番号がチェックされていることを確認します。それから一覧でコードをクリックするか、または電話会社から提供されたシーケンスを入力します。
- 5 適用をクリックして OK をクリックします。
- 6 電話とモデムのオプションウィンドウを閉じます。
- 7 コントロールパネルウィンドウを閉じます。

### Eメールの問題

インターネットへの接続を確認します — 電子メールプログラム Outlook Express を起動します。ファイルをクリックします。オフライン作 業にチェックマークがついている場合は、チェックマークをクリックして チェックを外してからインターネットに接続します。

インターネット接続サービス業者(ISP)との契約が済んでいることを確認 します一契約については、インターネット接続サービス業者(ISP)にお問 い合わせください。

インターネット接続サービス業者(ISP)に問い合わせます一契約している インターネット接続サービス業者(ISP)にサポートについてお問い合わせ ください。

# コンピュータが濡れた場合

- 警告:次の手順は、必ず安全であることを確認した上で実行してください。コンピュータがコンセントに接続されている場合は、回路ブレーカでAC電源をオフにしてから、電源ケーブルを抜くことをお勧めします。 濡れたケーブルを通電しているコンセントから抜くときは細心の注意を払ってください。
  - コンピュータの電源を切り(26 ページ参照)、コンピュータから AC アダプタを抜きます。そして AC アダプタをコンセントから抜 きます。
- 2 コンピュータに接続されている外付けデバイスの電源を切り、各 電源ケーブルを抜いた上で、コンピュータから外します。
- 3 コンピュータ背面にある塗装されていない金属製のコネクタに触れて、身体の静電気を除去します。
- 4 メディアベイデバイス(28ページ参照)と取り付けられている全 ての PC カードを取り外します。デバイスとカードを安全な場所 に置いて乾燥させます。
- 5 バッテリを取り外します。
- 6 バッテリを拭いてから、安全な場所に置いて乾燥させます。
- 7 ハードドライブを取り外します(87ページ参照)。
- 8 メモリモジュールを取り外します(83ページ参照)。
- 9 ディスプレイを開き、コンピュータの右側を上にした状態で2冊の本や、それに代わる支えになる物の上に置いて、コンピュータ周辺の空気を循環させます。室温の乾燥した場所で少なくとも24時間コンピュータを乾燥させます。
- 注意:乾燥時間を短くするため、ヘアードライヤーまたはファンなどの 人工的な手段は用いないでください。
- <u>
  警告</u>:感電を防ぐために、コンピュータが完全に乾いていることを確認してから、次の手順に進んでください。

- 10 コンピュータ背面にある金属製のコネクタに触れて、身体の静電 気を除去します。
- メモリモジュールおよびメモリモジュールカバーとネジを取り付けます(83ページ参照)。
- 12 ハードドライブ(87ページ参照)を取り付けます。
- メディアベイデバイス(28ページ参照)とPCカードを取り付けます。
- 14 バッテリを取り付けます。
- **15** コンピュータの電源を入れて、コンピュータが正しく動作しているか確認します。

コンピュータが起動しない場合や、どのコンポーネントが損傷を受け たのかわからない場合は、Dell テクニカルサポートにお問い合わせく ださい(101 ページ参照)。

## コンピュータを落としたり損傷を与え た場合

- 1 開いているファイルをすべて保存してから閉じ、実行中のアプリケーションをすべて終了してから、コンピュータをシャットダウンします(26ページ参照)。
- 2 コンピュータから AC アダプタを取り外したら、AC アダプタをコ ンセントから抜きます。
- 3 コンピュータに接続されている外付けデバイスの電源を切り、それら外付けデバイスの電源ケーブルを抜いた上で、コンピュータから外します。
- 4 バッテリを取り外して、再度取り付けなおします。
- 5 コンピュータの電源を入れます。

コンピュータの電源が入らない場合や、どのコンポーネントが損傷を 受けたのかわからない場合は、Dell テクニカルサポートにお問い合わ せください(101 ページ参照)。

# その他技術的な問題の解決

**DELL サポートウェブサイトへアクセスします** — 一般的な使用方法、インストール、およびトラブルシューティングについては http://support.jp.dell.com にアクセスします。

E-メールサポート — http://support.jp.dell.com にアクセスします。画面 左側に表示されるテクニカルサポート欄にある E-メールサポートでご質問 や不具合を Dell にお問い合わせください。弊社の担当者が E メールでご質 問や不具合にお答えします。

(但し、このサービスは E- メールサポートをご購入されたお客様のみとなります。)

**DELL へ電話で問い合わせます** — Dell のサポートウェブサイトで問題が 解決しない場合は、Dell のテクニカルサポートにお電話でお問い合わせく ださい (101 ページ参照)。

## ドライバおよびユーティリティの 再インストール

Dell の Drivers and Utilities CD には、お使いのコンピュータに搭載 されていないオペレーティングシステムのドライバも含まれていま す。インストールするドライバがオペレーティングシステムのサブ ディレクトリにあることを確認してください。

ワイヤレス通信、DVD ドライブ、および Zip ドライブなどのオプショ ンのデバイス用にドライバをインストールする場合は、それらのデバ イスに付属しているソフトウェア CD およびマニュアルを参照してく ださい。 Dell のサポートウェブサイト http://support.jp.dell.com でも、ドライ バ、システムツール、およびマニュアルにアクセスしたりダウンロー ドすることができます。コンピュータにプリインストールされている オペレーティングシステムの使い方については、コンピュータに付属 しているオペレーティングシステムのユーザーズガイドを参照してく ださい。

ドライバまたはユーティリティを Drivers and Utilities CD からイン ストールするには…

- 1 開いているすべてのプログラムで作業中のファイルを保存しま す。
- Drivers and Utilities CD を CD ドライブまたは DVD ドライブに 挿入します。

ほとんどの場合、CD は自動的に実行されます。実行されない場合 は Microsoft<sup>®</sup> Windows<sup>®</sup> エクスプローラを起動し、CD ドライブ のディレクトリをクリックして CD の内容を表示し、次に autocd.exe ファイルをダブルクリックします。Dell システムを お買い上げくださり、ありがとうございます。画面が表示された ら、次へをクリックします。初めて CD を実行する場合は、いく つかのセットアップファイルをインストールするよう指示される ことがあります。OK をクリックし、画面の指示に従って作業を 続けます。

3 ツールバーの言語プルダウンメニューから、ドライバまたはユー ティリティに適切な言語(利用可能な場合)をクリックします。

**Dell システムをお買い上げくださり、ありがとうございます。** 面が表示されます。

- 4 次へをクリックします。
- 5 検索結果にある、システムモデル、オペレーティングシステム、 デバイスの種類、およびトピックプルダウンメニューから適切な カテゴリを選択します。

コンピュータで使用される特定のドライバまたはユーティリティ のリンクが表示されます。

- 6 特定のドライバまたはユーティリティのリンクをクリックして、 インストールするドライバまたはユーティリティの情報を表示し ます。
- 7 インストールボタン(表示されている場合)をクリックして、ドライバまたはユーティリティのインストールを開始します。画面のプロンプト表示に従ってインストールを完了します。

**インストール**ボタンが表示されない場合、自動インストールは選択できません。インストール手順については、以下の項目にある該当する手順を参照するか、または解凍ボタンをクリックし、解凍手順に従い、readmeファイルを読みます。

ドライバファイルを探すようメッセージが表示された場合は、ドライバ情報画面で CD ディレクトリをクリックし、そのドライバ 関連のファイルを表示します。

### モデムまたはネットワークアダプタドライバ (オプション)のインストール

内蔵モデムが搭載されている場合、モデムドライバを再インストール します。

モデム/ネットワークコンビネーションアダプタが搭載されている場合、モデムおよびネットワークアダプタの両方のドライバを再インストールします。

#### Windows XP

- 開いているファイルをすべて保存してから閉じ、実行中のアプリケーションをすべて終了します。次に Drivers and UtilitiesCDをCDドライブまたは DVDドライブに挿入します。
- 2 スタートボタンをクリックし、コントロールパネルをクリックし ます。
- 3 作業する分野を選びますにあるパフォーマンスとメンテナンスをク リックします。

- 4 コントロールパネルを選んで実行しますにあるシステムをクリックします。
- **5 ハードウェア**タブをクリックします。
- **6 デバイスマネージャ**をクリックします。
  - <u>モデムドライバをインストールする</u>には、モデムをクリックしてから、適切なモデムをクリックします。
  - <u>ネットワークアダプタをインストールする</u>には、ネットワーク アダプタをクリックしてから 3Com 3C920 Integrated Fast Ethernet Controller をクリックします。
- 7 操作をクリックして、ドライバの更新をクリックします。
- 8 一覧または特定の場所からインストールする(詳細)を選択して、 次へをクリックします。
- 9 リムーバルメディアを検索が選択されていることを確認してから 次へをクリックします。
- 10 適切なドライバが見つかったら、次へをクリックします。
- 11 完了をクリックして、コンピュータを再起動します。

#### Windows Me

- 1 開いているファイルをすべて保存してから閉じ、実行中のプログ ラムをすべて終了して、Drivers and Utilities CD を CD または DVD ドライブに挿入します。
- スタートボタンをクリックし、設定をポイントしてコントロール パネルをクリックします。
- **3 システム**アイコンをダブルクリックします。

ヒント:システムアイコンを表示するには、ウィンドウの左側にあるすべてのコントロールパネルのオプションを表示するをクリックします。

- **4 デバイスマネージャ**タブをクリックします。
  - <u>モデムドライバをインストールする</u>には、モデムをクリックしてから、適切なモデムをクリックします。
  - <u>ネットワークアダプタドライバをインストールする</u>には、 ネットワークアダプタをクリックしてから 3Com 3C920 Integrated Fast Ethernet Controller をクリックします。
- 5 プロパティをクリックして、ドライバタブをクリックします。
- 6 ドライバの更新をクリックします。
- 7 適切なドライバを自動的に検索する(推奨)が選択されていることを確認してから、次へをクリックします。
- 8 完了をクリックし、はいをクリックしてコンピュータを再起動し ます。

#### Windows 2000

- 開いているファイルをすべて保存してから閉じ、実行中のプログラムをすべて終了して、Drivers and Utilities CD を CD または DVD ドライブに挿入します。
- 2 スタートボタンをクリックし、設定をポイントしてコントロール パネルをクリックします。
- **3 システム**アイコンをダブルクリックします。
- **4 ハードウェア**タブをクリックします。
- **5 デバイスマネージャ**をクリックします。
  - <u>モデムドライバをインストールする</u>には、モデムをクリックしてから、適切なモデムをクリックします。
  - <u>ネットワークアダプタをインストールする</u>には、ネットワーク アダプタをクリックしてから 3Com 3C920 Integrated Fast Ethernet Controller をクリックします。
- 6 操作をクリックして、プロパティをクリックします。
- ア ドライバタブをクリックしてから、ドライバの更新をクリックし、 次へをクリックします。

- 8 デバイスに最適なドライバを検索する(推奨)が選択されている ことを確認してから、次へをクリックします。
- 9 CD-ROM ドライブが選択されていることを確認してから、次へを クリックします。
- 10 適切なドライバが検出されたら、次へをクリックします。
- 11 完了をクリックして、コンピュータを再起動します。

### Windows XP デバイスのドライバのロールバック の使い方

新たにデバイスドライバをインストールしたらシステムが不安定に なった場合、Windows XP デバイスのドライバのロールバックにより、 以前にインストールしたバージョンのデバイスドライバに置き換える ことができます。ドライバのロールバックで以前のドライバを再イン ストールできない場合は、システムの復元(68ページ参照)を使用し て、オペレーティングシステムを新しいデバイスドライバがインス トールされる前の動作状態に戻してみます。

- スタートボタンをクリックし、マイコンピュータを右クリックします。
- **2 プロパティ**をクリックします。
- 3 ハードウェアタブをクリックし、デバイスマネージャをクリック します。
- 4 デバイスマネージャウィンドウで、新しいドライバをインストー ルしたデバイスを右クリックし、プロパティをクリックします。
- **5 ドライバ**タブをクリックします。
- **6 ドライバのロールバック**をクリックします。

## ソフトウェアとハードウェアの 非互換性の解決

オペレーティングシステムのセットアップ中にデバイスが検出されな いか、検出されても間違って設定されている場合、Windows XP、 Windows Me および Windows 2000 の IRQ のコンフリクトが発生し ます。以下の項目からお使いのオペレーティングシステムに対応する 箇所を参照して、お使いのコンピュータの IRQ コンフリクトをチェッ クしてください。

#### Windows XP

- 1 **スタート**ボタンをクリックし、コントロールパネルをクリックし ます。
- 2 パフォーマンスとメンテナンスをクリックし、システムをクリックします。
- 3 ハードウェアタブをクリックし、デバイスマネージャボタンをク リックします。
- 4 デバイスマネージャのリストで、他のデバイスとのコンフリクト を調べます。

コンフリクトの起こっているデバイスの横には黄色の感嘆符(!) が付いていますので、コンフリクトが確認できます。赤色の×印 が付いている場合は、デバイスが無効になっています。

- 5 コンフリクトの起こっているデバイスのどれかをダブルクリックして、プロパティウィンドウを開きます。そして、デバイスマネージャから再設定、または削除する必要があるものは何かを決定します。
- 6 特定のデバイスを調べる前に、これらのコンフリクトを解決します。
- 7 デバイスマネージャのリストから誤作動しているデバイスをダブ ルクリックします。

8 リストを展開していき、特定のデバイスのアイコンをダブルク リックします。

**プロパティ**ウィンドウが表示されます。

IRQ コンフリクトが起こっている場合、プロパティウィンドウの デバイスの状態領域にその他のどのデバイスが、そのデバイスの IRQ を共有しているかを示します。

9 IRQ コンフリクトを解決します。

#### Windows Me

- スタートボタンをクリックし、設定をポイントしてコントロール パネルをクリックします。
- 2 システムアイコンをダブルクリックします。
- 3 デバイスマネージャタブをクリックします。
- 4 デバイスマネージャのリストで、他のデバイスとのコンフリクト を調べます。

コンフリクトの起こっているデバイスの横には黄色の感嘆符(!) が付いていますので、コンフリクトが確認できます。赤色の×印 が付いている場合は、デバイスが無効になっています。

- 5 コンフリクトの起こっているデバイスのどれかをダブルクリックして、プロパティウィンドウを開きます。そして、デバイスマネージャから再設定、または削除する必要があるものは何かを決定します。
- 6 特定のデバイスを調べる前に、これらのコンフリクトを解決します。
- デバイスマネージャのリストから誤作動しているデバイスをダブ ルクリックします。

8 リストを展開していき、特定のデバイスのアイコンをダブルク リックします。

**プロパティ**ウィンドウが表示されます。

IRQ コンフリクトが起こっている場合、プロパティウィンドウの デバイスの状態領域にその他のどのデバイスが、そのデバイスの IRQ を共有しているかを示します。

9 IRQ コンフリクトを解決します。

ハードウェアに関するトラブルシューティングを利用することもできます。ハードウェアに関するトラブルシューティングを使うには、スタートボタンをクリックしてヘルプをクリックします。何について調べますか?リストのトラブルシューティングをクリックし、ハードウェアとシステムデバイスに関する問題をクリックしてハードウェア、メモリ、その他に関するトラブルシューティングをクリックしてから、ハードウェアに関するトラブルシューティングをクリックします。ハードウェアに関するトラブルシューティングリストでコンピュータにあるハードウェアの競合を解決する必要がありますをクリックしてから、次へをクリックします。

#### Windows 2000

- スタートボタンをクリックし、設定をポイントしてコントロール パネルをクリックします。
- 2 システムアイコンをダブルクリックします。
- 3 **ハードウェア**タブをクリックします。
- **4 デバイスマネージャ**をクリックします。
- 5 表示をクリックし、リソース(接続別)をクリックします。
- 6 割り込み要求 (IRQ) をダブルクリックして IRQ の割り当てを表示 します。

コンフリクトの起こっているデバイスの横には黄色の感嘆符(!) が付いていますので、コンフリクトが確認できます。赤色の×印 が付いている場合は、デバイスが無効になっています。

- 7 コンフリクトの起こっているデバイスのどれかをダブルクリックして、プロパティウィンドウを開きます。そして、デバイスマネージャから再設定、または削除する必要があるものは何かを決定します。特定のデバイスを調べる前に、これらのコンフリクトを解決してください。
- 8 デバイスマネージャのリストから誤作動しているデバイスをダブ ルクリックします。
- 9 リストを展開していき、特定のデバイスのアイコンをダブルク リックします。

**プロパティ**ウィンドウが表示されます。

IRQ コンフリクトが起こっている場合、プロパティウィンドウの デバイスの状態領域にその他のどのデバイスが、そのデバイスの IRQ を共有しているかを示します。

**10** IRQ コンフリクトを解決します。

ハードウェアに関するトラブルシューティングを利用することもできます。ハードウェアに関するトラブルシューティングを使うには、スタートボタンをクリックしてヘルプをクリックします。目次タブのトラブルシューティングと保守をクリックし、Windows 2000 に関するトラブルシューティングをクリックしてから、ハードウェアをクリックします。ハードウェアに関するトラブルシューティングリストでコンピュータにあるハードウェアの競合を解決する必要があります。をクリックしてから、次へをクリックします。

## システムの復元の使い方

コンピュータのハードウェアまたはソフトウェア(新しいハードウェ アの取り付けまたはプログラムのインストールを含む)、またはその他 のシステム設定を変更したためにコンピュータが正常に動作しなく なってしまった場合、Windows XP および Windows Me のシステムの 復元を使用してコンピュータを以前の動作状態に復元することができ ます。また、コンピュータの復元された動作状態を別の復元状態に変 更するため、最後の復元を元に戻したり、最後の復元以前の復元ポイ ントを選択することもできます。 システムの復元は、自動的にシステムのチェックポイントを作成しま す。また、復元ポイントを作成して独自のチェックポイントを手動で 作成することもできます。使用するハードディスクの容量を制限する ため、古い復元ポイントは自動的に消去されます。

オペレーティングシステムの問題を解決するには、セーフモードまた は通常モードからシステムの復元を使用して、コンピュータを以前の 動作状態に戻すことができます。

システムの復元では、コンピュータを前の動作状態に復元した後でも、 マイドキュメントフォルダに保存されている個人ファイル、データ ファイル、または E メールのメッセージが失われることはありません。 プログラムをインストールする前の動作状態にコンピュータを復元す る場合、プログラムのデータファイルは失われませんが、そのプログ ラムを再インストールする必要があります。

注意:データファイルのバックアップを定期的に作成することは重要です。システムの復元は、データファイルの変更を監視したり、データファイルを復元しません。ハードディスクにある元のデータを誤って消去したり、上書きした場合、またはハードディスクの故障により元のデータにアクセスできなくなった場合は、失われたデータや損傷したデータの復元にバックアップファイルを使用してください。

新しいコンピュータでは、システムの復元は有効に設定されています。 ただし、空き容量が200 MB 以下のハードディスクに Windows XP ま たは Windows Me を再インストールした場合、システムの復元は自動 的に無効に設定されます。システムの復元を使用する前に、システムの 復元が有効になっているか確認するために以下の項目を参照します。

#### Windows XP

- 1 スタートボタンをクリックし、コントロールパネルをクリックし ます。
- 2 パフォーマンスとメンテナンスをクリックします。
- **3 システム**をクリックします。
- 4 システムの復元タブをクリックします。
- 5 すべてのドライブでシステムの復元を無効にするにチェックマー クがついていないことを確認します。

Windows Me

- スタートボタンをクリックし、設定をポイントしてコントロール パネルをクリックします。
- **2** システムアイコンをダブルクリックします。
- **3 パフォーマンス**タブをクリックします。
- **4 ファイルシステム**をクリックします。
- 5 トラブルシューティングタブをクリックし、システムを復元しないにチェックマークが付いていないことを確認します。

システムの復元の機能を実行する前に、システムの復元の使い方について Microsoft の情報をよくお読みになることをお勧めします。 Microsoft の情報へアクセスするには…

- スタートボタンをクリックし、すべてのプログラム(Windows Me ではプログラム)-->アクセサリ-->システムツールの順にポイン トして、システムの復元をクリックします。
- システムの復元の開始 (Windows Me ではシステムの復元へよう こそ) 画面の右上角にあるヘルプをクリックします。

#### 復元ポイントの作成

#### システムの復元ウィザードの使い方

Windows XP では、手動で復元ポイントを作成したり、システムの復元ウィザードを使用して独自の復元ポイントを作成することができます。システムの復元ウィザードを使用するには、スタートボタンをクリックし、ヘルプとサポートをクリックしてシステムの復元をクリックします。次にシステムの復元ウィザードウィンドウの指示に従います。コンピュータの管理者または管理者権限を持つユーザーとしてログオンする場合、復元ポイントを作成して名前を付けることができます。

手動復元ポイントの作成

- スタートをクリックし、すべてのプログラム (Windows Me では プログラム)—> アクセサリ —> システムツールの順にポイントし て、システムの復元をクリックします。
- 2 復元ポイントの作成 (Windows Me では復元ポイントを作成しま す) クリックします。
- 3 次へをクリックします。
- 4 新しい復元ポイントの名前を復元ポイントの説明フィールドに入 力します。

現在の日付および時間が自動的に新しい復元ポイントの説明に追加されます。

- **5 作成**(Windows Me では次へ)をクリックします。
- **6 OK** をクリックします。

#### コンピュータを前の動作状態に復元する

デバイスドライバをインストールした後に問題が発生した場合、まず デバイスのドライバのロールバック(64ページ参照)を使用してみま す。失敗した場合、システムの復元を使用します。

- 注意:コンピュータを前の動作状態に復元する前に、開いているファイ ルをすべて保存して閉じ、使用中のプログラムをすべて終了します。シ ステムの復元が完了するまで、いかなるファイルまたはプログラムも変 更したり、開いたり、削除したりしないでください。
- スタートボタンをクリックし、すべてのプログラム(Windows Me ではプログラム)—> アクセサリ —> システムツールの順にポイン トして、システムの復元をクリックします。
- コンピュータを以前の状態に復元する(Windows Me ではコン ピュータを以前の状態に復元します)が選択されていることを確 認して、次へをクリックします。

**3** コンピュータを復元する日付をクリックします。

復元ポイントを表示して選択できるカレンダが、復元ポイントの 選択画面に表示されます。復元ポイントを使用できる日付は、す べて太字で表示されます。

4 復元ポイントを選択して、次へをクリックします。

日付の中に復元ポイントが1つしかない場合、その復元ポイント が自動的に選択されます。2つ以上の復元ポイントが利用できる 場合、使用する復元ポイントをクリックします。

- 注意:開いているファイルをすべて保存して閉じ、使用中のプログラム をすべて終了します。システムの復元が完了するまで、いかなるファイ ルまたはプログラムも変更したり、開いたり、削除したりしないでくだ さい。
- **5 次へ**(Windows Me では **OK**)をクリックします。

Windows XP では、システムの復元がデータの収集を完了したら、 復元は完了しました画面が表示され、コンピュータが自動的に再 起動します。

Windows Me では、復元を実行中画面が表示され、コンピュータ が自動的に再起動します。

6 コンピュータが再起動したら、OK をクリックします。

復元ポイントを変更する場合、別の復元ポイントを使用して手順 を繰り返したり、復元を元に戻すことができます。

#### 最後のシステムの復元を元に戻す

- 注意:開いているファイルをすべて保存して閉じ、使用中のプログラム をすべて終了します。システムの復元が完了するまで、いかなるファイ ルまたはプログラムも変更したり、開いたり、削除したりしないでくだ さい。
- スタートボタンをクリックし、すべてのプログラム(Windows Me ではプログラム)-->アクセサリ-->システムツールの順にポイン トして、システムの復元をクリックします。
- 2 以前の復元を取り消す (Windows Me では最新の復元を復元前の 状態に戻します)をクリックして、次へをクリックします。
- 注意:開いているファイルをすべて保存して閉じ、使用中のプログラム をすべて終了します。システムの復元が完了するまで、いかなるファイ ルまたはプログラムも変更したり、開いたり、削除したりしないでくだ さい。
- 3 次へ(Windows Me では OK)をクリックします。
- 4 システムの復元 (Windows Me では最新の復元を復元前の状態に 戻します) 画面が表示され、コンピュータが自動的に再起動しま す。
- 5 コンピュータが再起動したら、OK をクリックします。

## Windows XP の再インストール

問題を解消するために Windodws XP オペレーティングシステムを再 インストールする前に、Windows のシステムの復元を使って問題を修 正してみてください(68ページ参照)。

- ▶ 注意:『オペレーティングシステム CD』は、Windows XP オペレーティン グシステムの再インストール用オプションを提供しています。『オペレー ティングシステム CD』は、Dell でプリインストールしているファイルを 上書きして、ハードドライブにインストールされているプログラムに影 響を与える可能性があります。このような理由から、Dell テクニカルサ ポート担当が指示しない限りオペレーティングシステムを再インストー ルすることはお勧めしません。
- CD あるいは DVD ドライブに『オペレーティングシステム CD』を 入れます。
- 2 コンピュータをシャットダウンし(26ページ参照)、もう一度コン ピュータを再起動します。
- 3 画面にPress any key to boot from CDというメッセージが 表示されたら、任意のキーを押します。
- 4 **セットアップの開始**画面が表示されたら、<Enter> キーを押して 続行します。

- 5 Windows XP ライセンス契約ウィンドウの内容を読み、キーボー ドの <F8> キーを押して、使用許諾契約の内容に同意します。
- 6 お使いのコンピュータにすでに Windows XP がインストールされていて、現在の Windows XP データを復元したい場合、R と入力して修復オプションを選択し、手順 15 に進みます。

新たに Windows XP をインストールする場合、<Esc> キーを押し て新しい Windows XP をインストールするオプションを選択し、 次の画面で <Enter> キーを押してハイライト表示されたパーティ ション(推奨)を選択します。その後、画面の指示に従います。

Windows XP セットアップ画面が表示され、Windows XP は、 ファイルのコピーおよびデバイスドライバのインストールを開始 します。コンピュータは次の入力を要求する前に、自動的に再起 動します。

- 7 地域と言語のオプション画面が表示されたら、地域の設定を必要 に応じてカスタマイズして次へをクリックします。
- 8 ソフトウェアの個人用設定画面で名前および組織名を入力し、 次へをクリックします。
- 9 Windows XP Home Edition を再インストールする場合、コン ピュータ名ウィンドウが表示されたらコンピュータ名を入力し、 次へをクリックします。

Windows XP Professional を再インストールする場合、コン ピュータ名と Administrator ウィンドウが表示されたらコン ピュータ名およびパスワードを入力し、次へをクリックします。

- 10 モデムがインストールされている場合、モデム情報画面が表示されます。必要な情報を入力し、次へをクリックします。
- **11 日付と時刻の設定**ウィンドウに日付および時刻を入力し、次へを クリックします。
- 12 コンピュータにネットワークアダプタが装着されている場合、適切なネットワーク設定を選択します。ネットワークアダプタがない場合、このオプションは表示されません。

Windows XP は、コンポーネントのインストールおよびコン ピュータの設定を開始します。コンピュータが自動的に再起動し ます。

- 13 Microsoft Windows へようこそ画面が表示されたら、画面の下 部にある緑色の矢印アイコンをクリックして続行します。画面の 指示に従ってインストールを完了します。
- 14 CD をドライブから取り出します。
- 15 該当するドライバを再インストールします(59ページ参照)。
- 16 ウイルス対策ソフトウェアを再び有効にします。

## Windows Me の再インストール

問題を解消するために Windodws Me オペレーティングシステムを再 インストールする前に、Windows のシステムの復元を使って問題を修 正してみてください(68ページ参照)。

- 注意:『オペレーティングシステム CD』は、Windows Me オペレーティ ングシステムの再インストール用オプションを提供しています。『オペ レーティングシステム CD』は Dell でプリインストールしているファイル を上書きして、ハードドライブにインストールされているプログラムに 影響を与える可能性があります。このような理由から、Dell のテクニカル サポート担当が指示しない限りオペレーティングシステムを再インス トールすることはお勧めしません。
- 注意:Windows Me とのコンフリクトを避けるため、コンピュータにインストールされているアンチウイルスソフトを無効にしてから Windows を再インストールしてください。
- 1 コンピュータの電源を入れ、Dellのテクニカルサポート担当者が ご案内する手順でセットアップユーティリティを起動します。
- 2 Dell のテクニカルサポート担当者がご案内する手順で、セット アップユーティリティ Boot メニューから、CD あるいは DVD ド ライブが先に起動するように順序を変更します。次に、CD あるい は DVD ドライブに『オペレーティングシステム CD』を入れ、ド ライブトレイを閉じます。
- 3 セットアップユーティリティを終了します。
- 4 コンピュータをシャットダウンします(26ページ参照)。
- 5 コンピュータの電源を入れます。

6 Boot From CD-ROM を選択し、<Enter> キーを押します。

この選択をするのに時間がかかってしまうと、コンピュータは自動的にハードドライブから起動します。その場合は、コンピュータが完全に起動してから、再起動してもう一度試みます。

- 7 Start Windows Setup from CD-ROM を選択し、<Enter> キー を押します。
- 8 <Enter> キーを押します。
- 9 セットアップを続行して現在のオペレーティングシステムを上書 きするを選択し、<Enter>キーを押します。
- **10** <Enter> キーを押します。

スキャンディスクが自動的に起動しハードドライブをチェックします。

- **11 Windows Me セットアップへようこそ**画面で、次へをクリックします。
- 12 Windows が保存されているディレクトリを選択します。

C:¥WINDOWS(推奨)が表示されている場合、それを選択してから、次へをクリックします。

C:¥WINDOWS.000(推奨)が表示されている場合、その他をク リックし、C:¥WINDOWS.000をC:¥WINDOWSに変更し、次へを クリックします。

- **13 標準**が選択されていることを確認してから、次へをクリックします。
- 14 Windows コンポーネントの選択画面で、標準的なコンポーネントをインストールする(推奨)を選択します。
- 15 コンピュータ名、ワークグループ、およびコンピュータ記述を求められたら、それらを指定してから、次へをクリックします。
- 16 国/地域ウィンドウで国を選択してから、次へをクリックします。
- **タイムゾーンの選択**ウィンドウで、タイムゾーンを指定してから、 次へをクリックします。

18 完了をクリックします。

Windows Setup は必要なファイルをインストールし、コンピュー タを再起動します。

- **19 Boot From Hard Disk** を選択し、<Enter> キーを押します。
- 20 ユーザー情報ウィンドウで、氏名および会社名(該当する場合) を入力してから、次へをクリックします。

名前のフィールドは必ず記入してください。会社名のフィールド は記入されなくてもかまいません。

使用許諾契約書ウィンドウが表示されます。

- 21 同意するをクリックしてから、次へをクリックします。
- 22 Windows のプロダクトキーを入力してから、次へをクリックします。

プロダクトキーは、Microsoft Windows のラベル(コンピュータ の側面にあります)に記載されたバーコード番号です。

23 完了をクリックします。

Windows Setup は追加ファイルをインストールし、コンピュータ を再起動します。

24 Boot From Hard Disk を選択し、<Enter> キーを押します。

Windows Setup は追加ファイルをインストールし、コンピュータ を再起動します。

- 25 Boot From Hard Disk を選択し、<Enter> キーを押します。
- 26 パスワードの入力ウィンドウでパスワードを求められたら、パス ワードを入力し、次へをクリックします。
- 27 『オペレーティングシステムCD』をCDまたはDVDドライブから取 り出します。
- 28 セットアップユーティリティを起動します。

セットアップユーティリティの Boot メニューで、フロッピード ライブからまず起動するように起動順序を変更します。それから、 セットアップユーティリティを終了します。

# Windows 2000 の再インストール

- ▶ 注意:『オペレーティングシステム CD』は、Windows 2000 オペレーティ ングシステムの再インストール用オプションを提供しています。『オペ レーティングシステム CD』は Dell でプリインストールしているファイル を上書きして、ハードドライブにインストールされているプログラムに 影響を与える可能性があります。このような理由から、Dell のテクニカル サポート担当が指示しない限りオペレーティングシステムを再インス トールすることはお勧めしません。
- 注意:Windows 2000 とのコンフリクトを避けるため、システムにインストールされているアンチウイルスソフトを無効にしてから Windows を再インストールしてください。
- 1 コンピュータの電源を入れ、Dellのテクニカルサポート担当者が ご案内する手順でセットアップユーティリティを起動します。
- 2 Dellのテクニカルサポート担当者がご案内する手順で、セットアッ プユーティリティ Boot メニューから、CD あるいは DVD ドライ ブが先に起動するように順序を変更します。次に、CD あるいは DVD ドライブに『オペレーティングシステム CD』を入れ、ドラ イブトレイを閉じます。
- 3 セットアップユーティリティを終了します。
- 4 コンピュータをシャットダウンします(26ページ参照)。
- 5 コンピュータの電源を入れます。
- 6 Press any key to boot from CD (CD から起動するには任意の キーを押してください)のメッセージが表示されたら、任意のキー を押します。

Windows 2000 Setup 画面が表示されます。

- 7 Windows 2000 Professional セットアップ画面が表示された ら、<Enter> キーを押します。
- 8 画面に表示される使用許諾契約書の内容を読んで、<F8>キーを押して次へ進みます。

- 9 Windows 2000 Professional セットアップ画面が表示されたら、矢印キーを使って Windows 2000 パーティションのオプションを選択します。選択したパーティションで <Enter> キーを押して続行します。
- Windows 2000 Professional セットアップ画面が再度表示され たら、矢印キーを使って、Windows 2000 で使用するファイルシ ステムを選択して <Enter> キーを押します。
- 11 もう一度、<Enter> キーを押して、コンピュータを再起動します。
- **12 Windows 2000 セットアップウィザードの開始**画面が表示され たら、次へ、をクリックします。
- 13 地域画面が表示されたら、現在地に最も近い地域を選択して、次 へをクリックします。
- 14 ソフトウェアの個人用設定画面でお名前と会社名を入力してから、次へをクリックします。
- 15 プロダクトキーの入力画面が表示されたら、コンピュータにある Microsoft ラベルのプロダクトキーを入力します。次へをクリッ クします。
- 16 コンピュータ名と Administrator のパスワード画面が表示され、 設定が必要な場合は、お使いのコンピュータ名とパスワードを入 力し、次へをクリックします。
- 17 日付と時間の設定画面で、日付と時間を入力し、次へをクリック します。

Windows 2000 がコンポーネントのインストールとコンピュータの設定を開始します。

- 18 Windows 2000 セットアップウィザードの完了画面が表示され たら、ドライブから CD を取り出し、完了をクリックします。コ ンピュータが自動的に再起動されます。
- 注意:他のドライバをインストールする前には必ず、Intel<sup>®</sup> Chip Set Update Utility ドライバを再インストールしてください。

# 休止状態のサポートを有効にする

#### Windows XP:

- 1 スタートボタンをクリックし、コントロールパネルをクリックし ます。
- **2 パフォーマンスとメンテナンス**をクリックします。
- 3 コントロールパネルを選んで実行しますの下の電源オプションを クリックします。
- **4 休止状態**タブをクリックします。
- 5 休止状態を有効にするが選択されていることを確認して、適用を クリックします。
- **6** OK をクリックしてコントロールパネルを閉じます。

#### Windows Me および Windows 2000:

- スタートボタンをクリックし、設定をポイントしてコントロール パネルをクリックします。
- 2 電源の管理(Windows Me)または電源オプション(Windows 2000)アイコンをダブルクリックします。
- 3 休止状態タブをクリックします。
- 4 休止状態をサポートするが選択されていることを確認して、適用 をクリックします。
- 5 OK をクリックしてコントロールパネルを閉じます。

# 3

第3章

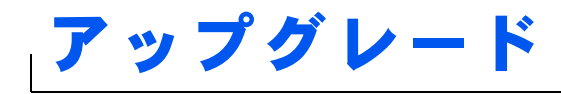

パームレストカバーの交換 メモリの増設 ハードドライブの取り替え

パームレストカバーの交換

- 開いているファイルをすべて保存してから閉じ、実行中のプログラムをすべて終了してから、コンピュータをシャットダウンします(26ページ参照)。
- ディスプレイを開いたまま、コンピュータを後ろへ傾けてコン ピュータの底面に手が届くようにします。
- 3 左側にあるラッチリリースをスライドして、その位置で保持し、 メディアベイに取り付けられているデバイスを取り外します。
- 4 右側にあるラッチリリースをスライドして、その位置で保持し、 バッテリベイに取り付けられているバッテリを取り外します。
- 5 各パームレストカバーの下にある刻み目を親指でそっと押して、 パームレストカバーをゆるめます。

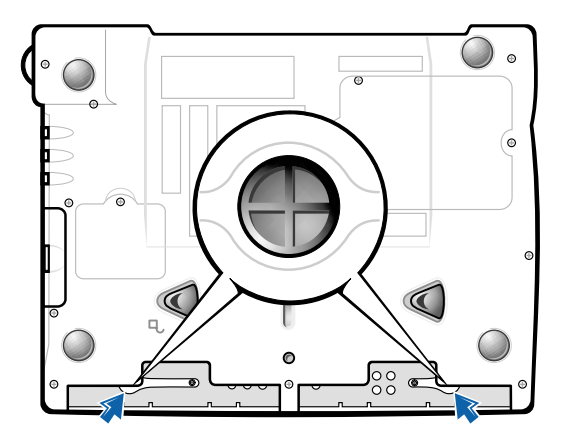

コンピュータの底面

- **6** パームレストカバーを取り外します。
- 7 パームレストカバーを取り付けるには、パームレストカバーの端 にあるタブをコンピュータの溝に合わせ、カチッと音がするまで 押し込みます。

左右両側で同じ手順を繰り返します。

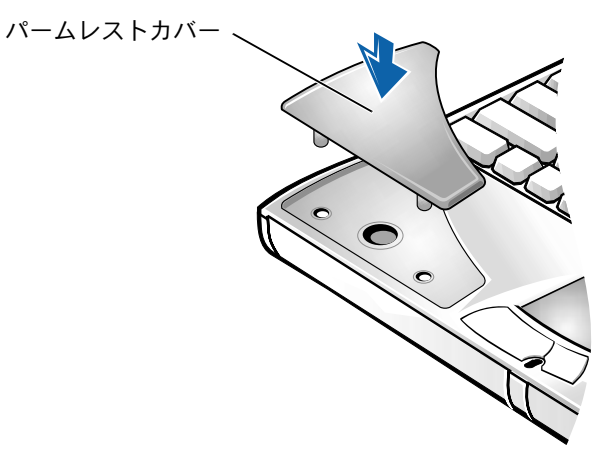

メモリの増設

システム基板にメモリモジュールを取り付けると、コンピュータのメ モリ容量を増やすことができます。お使いのコンピュータに対応する メモリの詳細は 93 ページを参照してください。

コンピュータには、2 つのモジュールコネクタが用意されています。お 使いのコンピュータ用の Dell 製メモリモジュールは、どちらのコネク タにも取り付けることができます。

- ヒント: Dell から購入されたメモリモジュールは、お使いのコンピュータの保証範囲に含まれます。
- 警告: コンピュータ内部の作業をおこなう前に、本書の冒頭にある安全 にお使いいただくための注意を参照してください。
- 注意:コンピュータの電源が入っている場合や、コンピュータがスタン バイモードまたは休止状態モードに入っている場合は、メモリモジュー ルを取り付けたり、取り外したりしないでください。
- 開いているファイルをすべて保存してから閉じ、実行中のプログラムをすべて終了してから、コンピュータをシャットダウンします(26ページ参照)。

- 2 バッテリが取り付けられている場合は、コンピュータからバッテ リを取り外し、外付けデバイスを取り外します。
- 3 コンピュータから AC アダプタケーブルを抜きます。
- 4 コンピュータ背面の金属製のコネクタに触れて、静電気を除去します。
- 5 コンピュータを裏返し、K/M アイコンの横にあるネジを取り外して、メモリモジュールカバーを持ち上げます。

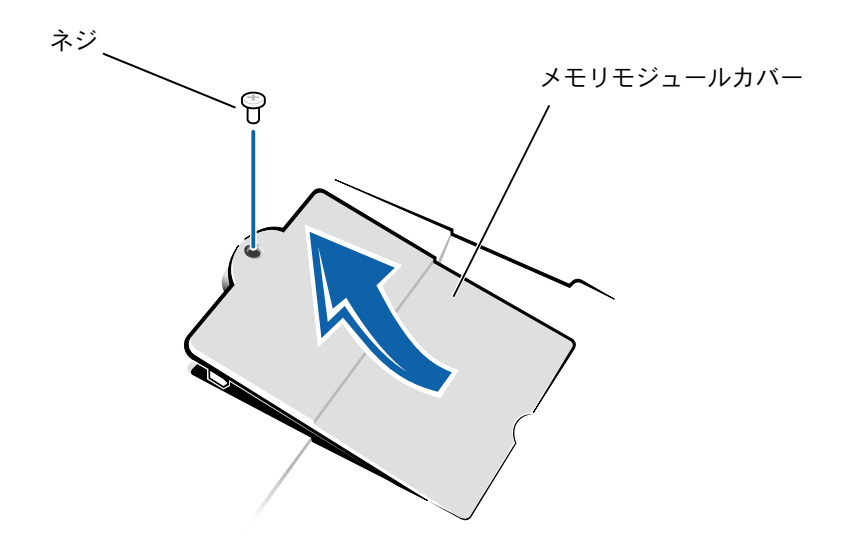

- 注意:コンピュータへの損傷を防ぐため、メモリモジュールを取り付け たり取り外したりする場合は、工具を使用してソケットの内部金属タブ を広げないでください。
- メモリモジュールを取り付けなおすには、現在あるモジュールを 取り外さなければなりません。
  - a 指の爪を使ってメモリモジュールコネクタの内部の金属タブ を広げます。

モジュールが少し持ち上がります。

b メモリモジュールを持ち上げて、コネクタから取り外します。

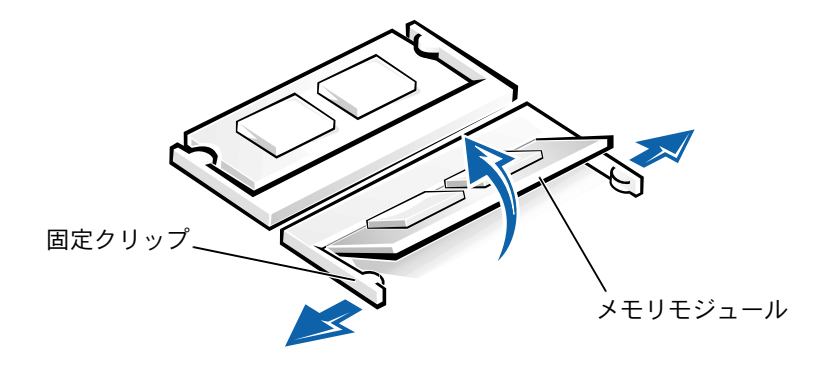

- 7 メモリモジュールを取り付けます。
  - a モジュールの切り込みをコネクタ中央のスロットに合わせま す。
  - b モジュールをコネクタにしっかりとスライドさせ、カチッと 音がするまで、モジュールを下側に押し倒します。

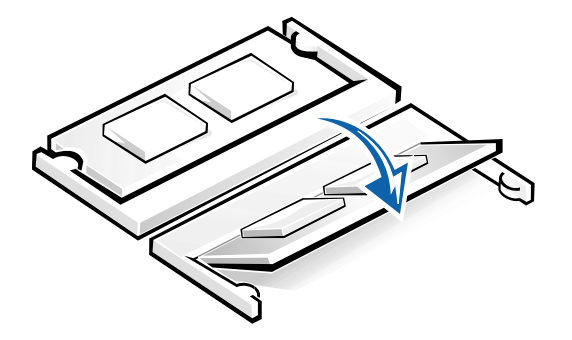

 ビント:メモリモジュー ルが正しく取り付けられていないとコン ピュータは起動しません。この場合、エラー メッセージは表示されません。

 注意:メモリモジュールを両方のコネクタに取り付ける必要がある場合、 メモリモジュールは、まず「DIMM1」というラベルの付いているコネク タに取り付け、次に「DIMM2」というラベルの付いているコネクタに取 り付けます。

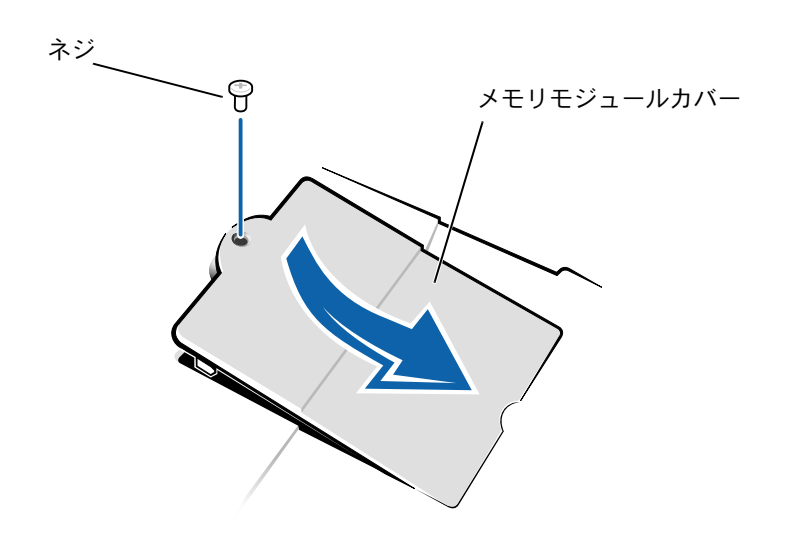

- 9 バッテリを取り付けるか、またはACアダプタをコンピュータおよびコンセントに接続します。
- 10 コンピュータの電源を入れます。
  - コンピュータが起動した際に、コンピュータは追加メモリを検出 し、自動的にシステムの設定情報を更新します。

# ハードドライブの取り替え

- 注意:ハードドライブは大変壊れやすいので、取り扱いには十分注意してください。軽い衝撃でもドライブが損傷を受ける場合があります。
- 警告:ドライブがまだ熱いうちにハードドライブをコンピュータから取り外す場合は、ハードドライブの金属製のハウジングに手を触れないでください。
- 注意:データの損失を防ぐため、必ずコンピュータの電源を切ってから (26ページ参照)ハードドライブを取り外したり取り付けたりしてくださ い。コンピュータがスタンバイモードまたは休止状態モードに入ってい る場合、または電源インジケータが点灯している場合には、ハードドラ イブを取り外さないでください。
- 開いているファイルをすべて保存してから閉じ、実行中のプログラムをすべて終了してから、コンピュータをシャットダウンします(26ページ参照)。
- コンピュータからすべてのバッテリおよび外付けデバイスを取り 外し、AC アダプタケーブルを抜きます。

ビント: Dell では、Dell 以外のハードドライブ の互換性の保証やサ ポートをおこなってい ません。

ビント: Windows オペ レーティングシステム をインストールするに は、オペレーティングシ ステム CD が必要です。 また、新しいハードドラ イブにドライバおよび ユーティリティをイン ストールするには、 Drivers and Utilities CD が必要です。

コンピュータの底面

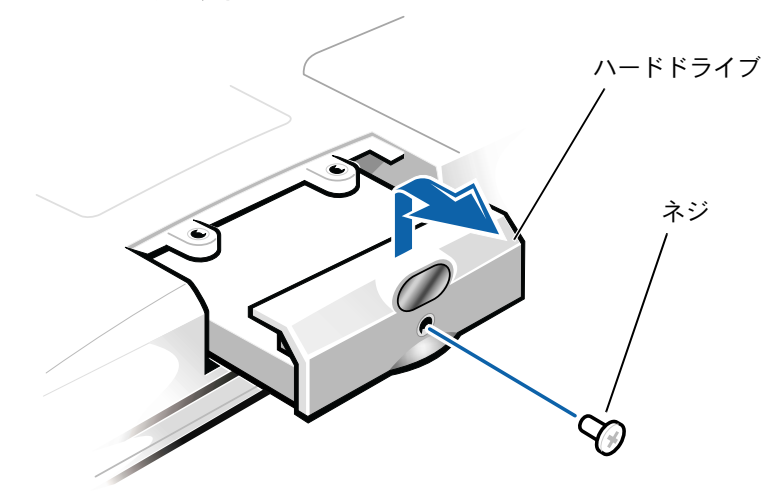

- 注意:コンピュータから外したハードドライブは、静電気防止パッケージの中に保管して、静電気から保護してください。
- 4 カチッという音がするまでハードドライブカバーを持ち上げます。
- 5 ハードドライブをスライドさせてコンピュータから取り外します。
- 6 新しいドライブを梱包から取り出します。

ハードドライブを保管するときや持ち運ぶときに使用するために、 梱包を保管しておいてください。

注意:ドライブをコンピュータに無理に押し込まないでください。ドラ イブを挿入する際にうまく入らないときは、多少力を入れ、ドライブを 均等にして所定の位置まで挿入してください。

- 7 新しいドライブをコンピュータに挿入します。
  - a カチッという音がするまでハードドライブカバーを持ち上げ ます。
  - b ハードドライブがベイにしっかりと収まるまで、押し入れます。
  - **c** ハードドライブカバーを押し下げます。
- 8 手順3で外したネジを取り付けて締めます。
- 9 Dell 提供のオペレーティングシステムをインストールします(73 ページ参照)。
- 10 Dell 提供のドライバおよびユーティリティをインストールします (59 ページ参照)。

## ハードドライブの返品

ハードドライブを Dell に返品する場合は、そのドライブが梱包されて いた箱、またはそれと同等の箱に入れて送ってください。正しく梱包 しないと、ハードドライブが運搬中に破損する場合があります。

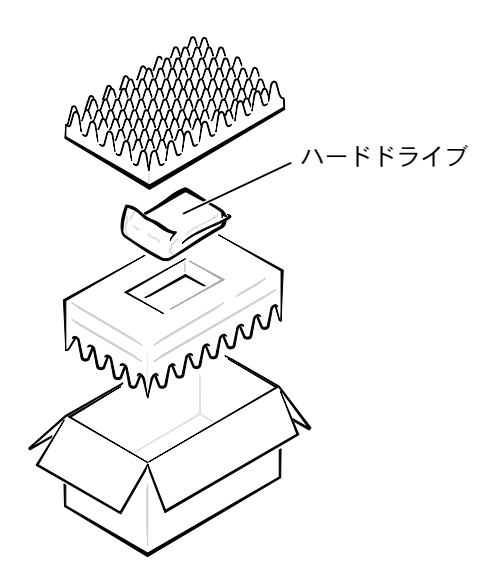

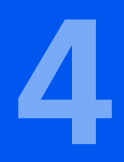

第4章

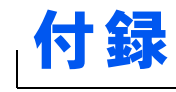

仕様 標準設定 Dell へのお問い合わせ 認可機関の情報 保証期間中の修理もしくは返品について

www.dell.com | support.dell.com

# 仕様

| マイクロプロセッサ     |                                                          |
|---------------|----------------------------------------------------------|
| マイクロプロセッサのタイプ | インテル® モバイル Pentium <sup>®</sup> III または<br>モバイル Celeron™ |
| L1 キャッシュ      | 32 KB(内蔵)                                                |
| L2 キャッシュ      | 256 KB または 128 KB                                        |
| 数値演算コプロセッサ    | マイクロプロセッサに内蔵                                             |

#### システム情報

| システムチップセット           | インテル 815EM                        |
|----------------------|-----------------------------------|
| データバス幅               | 64 ビット                            |
| DRAM バス幅             | 64 ビット                            |
| マイクロプロセッサ<br>アドレスバス幅 | 32 ビット                            |
| フラッシュ EPROM          | 2 Mb                              |
| グラフィックバス幅            | インテグレーテッド インテル 3D AGP グ<br>ラフィックス |

#### PC カード

| Card Bus コントローラ | O2Micro OZ6933 CardBus コントローラ                    |
|-----------------|--------------------------------------------------|
| PC カードコネクタ      | 2(タイプ I またはタイプ II カード × 2、<br>またはタイプ III カード× 1) |
| サポートするカード       | 3.3 V および 5 V                                    |
| PC カードコネクタサイズ   | 68 ピン                                            |
| データ幅(最大)        | PCMCIA:16 ビット<br>CardBus:32 ビット                  |

#### メモリ

| アーキテクチャ      | SDRAM                                       |
|--------------|---------------------------------------------|
| メモリモジュールソケット | ユーザーがアクセス可能な SODIMM<br>ソケット × 2             |
| メモリモジュールの容量  | 32、64、128、および 256 MB<br>3.3 V SDRAM SODIMMS |
| 標準メモリ        | 64 MB(非 ECC)                                |
| 最大搭載メモリ      | 512 MB(非 ECC)                               |
| メモリクロック速度    | 100 MHz                                     |
| メモリアクセス時間    | CL2(メモ:CL2 は 2 クロックの CAS レイ<br>テンシをあらわします。) |

| 9 ピンコネクタ、RS232;16550 互換<br>16 バイトバッファコネクタ                      |
|----------------------------------------------------------------|
| 単方向(標準 AT)、双方向、または ECP<br>コネクタ                                 |
| VGA コネクタ                                                       |
| ステレオ(ライン入力)ミニコネクタ;<br>マイクミニコネクタ;ヘッドホン/<br>スピーカー(ライン出力)ミニコネクタ   |
| 6 ピンミニ DIN コネクタ                                                |
| USB 準拠コネクタ × 2                                                 |
| ミニ PCI モデム/ネットワークアダプタ用<br>の RJ-11/RJ-45 ポート(オプション、工場<br>で設定可能) |
|                                                                |

| ビデオ         |                                               |
|-------------|-----------------------------------------------|
| ビデオタイプ      | 128 ビットハードウェアアクセラレータ<br>ビデオサポート               |
| データバス       | インテグレーテッド インテル 3D AGP グ<br>ラフィックス             |
| ビデオコントローラ   | インテグレーテッド グラフィックス<br>(インテル 518EM)             |
| ディスプレイキャッシュ | <b>4 MB</b> ディスプレイキャッシュカード<br>(オプション、工場で設定可能) |
| LCD インタフェース | LVDS                                          |

| オーディオ       |                                        |
|-------------|----------------------------------------|
| オーディオコントローラ | AC97 リンクオーディオ                          |
| ステレオ変換      | 16 ビット(デジタル変換、アナログ変換)                  |
| インタフェース:    |                                        |
| 内部          | PCI バス/ AC97                           |
| 外部          | ステレオ(ライン入力)、マイク、<br>ヘッドホン/スピーカー(ライン出力) |

| ディスプレイ   |                                    |
|----------|------------------------------------|
| タイプ      | 128 ビットハードウェアアクセラレータ<br>ビデオサポート    |
| 応答時間(標準) | 50 ms                              |
| 動作角度     | 0 度(閉じた状態)~ 180 度                  |
| ドットピッチ   | 0.20 mm                            |
| パネル(標準)  | 1.3 W                              |
| バックライト   | バッテリ使用で 3.4 W、AC アダプタ使用<br>で 4.9 W |

## ディスプレイ(続き)

コントロール

キーの組み合わせで輝度の調整が可能

| キーボード   |                                                              |
|---------|--------------------------------------------------------------|
| キー数     | 87 キー(U.S.、カナダ、および繁体字中国<br>語を使用する地域)、<br>88 キー(欧州)、90 キー(日本) |
| キーストローク | 2.7 $\pm$ 0.3 $\sim$ 0.4 mm                                  |
| キースペース  | 19.05 $\pm$ 0.3 mm                                           |
| レイアウト   | QWERTY / AZERTY / 漢字                                         |

| タッチパッド                       |                                  |
|------------------------------|----------------------------------|
| インタフェース                      | PS/2 互換                          |
| X/Y 位置解像度(グラフィック<br>テーブルモード) | 240 срі                          |
| 寸法:                          |                                  |
| 厚み                           | 2.00 mm(最高)                      |
| 横幅                           | 64.88 mm                         |
| 縦幅                           | <b>48.88 mm(0.5 mm</b> のタブ付き長方形) |
| 重量                           | 6.5 g $\pm$ 0.5 g                |
| 電源:                          |                                  |
| 電圧                           | 5 V $\pm$ 0.5 VDC                |
| 電流                           | 25 mA(動作時最大)                     |
| ESD                          | IEC-801-2 に準拠                    |

| モデム                 |                                                 |
|---------------------|-------------------------------------------------|
| データ/ fax モデム        | オプションの 56 K、V.90 ミニ PCI カード<br>モデム              |
| データ/ fax ネットワークアダプタ | オプションの 10/100 LAN + 56 K、<br>V.90 ミニ PCI カードモデム |

| バッテリ       |                                            |
|------------|--------------------------------------------|
| タイプ        | 4 セルおよび 8 セルリチウムイオン                        |
| 寸法:        |                                            |
| 長さ         | 88.5 mm                                    |
| 厚み         | 21.5 mm                                    |
| 幅          | 139.0 mm                                   |
| 重量         | 8 セル;0.39 kg                               |
| 電圧         | 14.8 VDC                                   |
| 充電時間(概算):  |                                            |
| 電源が入っている場合 | 2.5 時間                                     |
| 電源が切れている場合 | 1時間                                        |
| 駆動時間(概算)   | 4 セルのバッテリで最低 1.5 時間<br>8 セルの標準バッテリで最低 3 時間 |
| 寿命(概算)     | 400 サイクル(充電/放電)                            |
| 温度範囲:      |                                            |
| 動作時        | $0^{\circ} \sim 45^{\circ} C$              |
| 保管時        | $-20^\circ$ $\sim$ 60°C                    |

#### AC アダプタ

| 入力電圧       | 90 $\sim$ 135 VAC および 164 $\sim$ 264 VAC |
|------------|------------------------------------------|
| 入力電流(最大)   | 1.5 A                                    |
| 入力周波数      | $40{\sim}63~Hz$                          |
| 出力電流       | 4.5 A(最大、4 秒パルス)<br>3.5 A(持続)            |
| 出力電圧       | 20 VDC                                   |
| 寸法:        |                                          |
| 高さ         | 27.94 mm                                 |
| 幅          | 58.42 mm                                 |
| 長さ         | 133.85 mm                                |
| 重量(ケーブル含む) | 0.4 kg                                   |
| 温度範囲:      |                                          |
| 動作時        | $0^\circ \sim 40^\circ C$                |
| 保管時        | $-4^{\circ}\sim 65^{\circ}C$             |

| 環境       |                          |
|----------|--------------------------|
|          |                          |
| 動作時      | $0^{\circ}$ $\sim$ 35°C  |
| 保管時      | $-4^{\circ}$ $\sim$ 65°C |
| 相対湿度(最大) |                          |
| 動作時      | 10 % ~ 90 % (結露しないこと)    |
| 保管時      | 5%~95%(結露しないこと)          |

| 環境(続き)  |                                                     |
|---------|-----------------------------------------------------|
| 最大耐久震度: |                                                     |
| 動作時     | 0.9 GRMS(ユーザー環境をシミュレート<br>するランダム振動スペクトラムを使用)        |
| 保管時     | 1.3 GRMS(航空/トラック輸送をシミュ<br>レートするランダム振動スペクトラムを<br>使用) |
| 最大耐久衝撃: |                                                     |
| 動作時     | 152.4 cm/ 秒(正弦半波パルス幅 2 ms)                          |
| 保管時     | 2.03 m/ 秒(正弦半波パルス幅 2 ms 以下)                         |
| 高度最大:   |                                                     |
| 動作時     | – 15.2 ~ 3,048 m                                    |
| 保管時     | – 15.2 $\sim$ 10,668 m                              |
|         |                                                     |

| 固定オプティカルドライブ  |                            |        |
|---------------|----------------------------|--------|
| サポートされているドライブ | 12.5 mm ドライブ:CD、CD-<br>DVD | RW、および |

標準設定

セットアップユーティリティには、コンピュータを標準の設定に戻す 機能があります。

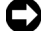

注意:コンピュータに関する知識が充分でない場合は、このプログラム の設定を変更しないでください。設定を間違えるとコンピュータが正常 に動かなくなる可能性があります。

### セットアップユーティリティ画面

セットアップユーティリティ画面は以下のような構成になっていま す。

- 上部のメニューバーから、メインプログラム画面にアクセスでき ます。
  - Main では基本的なコンピュータ構成を設定します。
  - System Devices では一部のコンピュータ機能の詳細設定を おこないます。
  - Security ではユーザーおよびセットアップパスワードの指定 と設定をおこないます。
  - Boot ではコンピュータの起動に関する情報を表示します。
  - Exit ではコンピュータの起動に関する情報を表示します。
- 画面の左側にはコンピュータに取り付けられているハードウェア の構成オプションと設定の一覧が表示されます。

括弧で囲まれた設定は変更できますが、グレーで表示されている ものは変更できません。 矢印 (>) の付いているオプションにはサ ブメニューがあります。

// ヒント:特定の項目の 情報を参照するには、 その項目をハイライト 表示にして、画面の Item Specific Help 領域 を参照してください。

次の図はプログラムの Main 画面の一例です。

| Phoen                 | ixBIOS Setup Utility    |                                          |
|-----------------------|-------------------------|------------------------------------------|
| Main System Devi      | ces Security Boot       | Exit                                     |
| System Time:          | [00:06:57]              | Item Specific Help                       |
| System Date:          | [11/09/99]              | <tab>, <shift-tab>, or</shift-tab></tab> |
| Floppy Drive:         | 1.44 MB 3 1/2"          | <enter> selects field.</enter>           |
| Hard Disk             | [20004 MB]              | Select appropriate field                 |
| S/N:                  | 10WWEP                  | [HH:MM:SS] and enter                     |
| Quiet Boot:           | [Enabled]               | value in 24 nour format.                 |
| Video Display Device  | [Simul Mode]            |                                          |
| Systom Momory.        | 640 KB                  |                                          |
| Extended Memory.      | 126 MB                  |                                          |
| Display Cache Memory  | 4 MB                    |                                          |
|                       | 1200204                 |                                          |
| Visit our WobSito     | http://www.doll.com     |                                          |
| VISIC OUL WEDSILE     | http://www.dell.com     |                                          |
| F1 Help 1 Select Item | F5/F6 Change Values     | F9 Setup Defaults                        |
| ESC Exit ↔Select Menu | Enter Select > Sub-Menu | F10 Save and Exit                        |
|                       |                         |                                          |

## 設定を表示する

- 1 コンピュータの電源を入れます(または再起動します)。
- 2 Dell ロゴ™の画面が表示されたら、<F2>キーをすぐに押します。 Dell ロゴの表示と、キーを押すタイミングが合わず Windows<sup>®</sup>の ロゴが表示されたら、Windowsのデスクトップが表示されるまで 待ちます。次にコンピュータをシャットダウンしてもう一度やり なおしてみます。

## Dell へのお問い合わせ

Dell へお問い合わせになるときは、各国の Dell の電話番号、国際電話 アクセスコード、国番号、市外局番、E メールアドレスをまとめた次の 表を参照してください。国際電話アクセスコード等が不明な場合は、お 住まいの国の電話オペレータ、または、国際電話オペレータにお問い 合わせください。

- ビント: Windows Me お よび Windows 2000 で は、<F2> キーを押して セットアップユーティ リティを起動してくだ さい。
- ビント:外付け USB キー ボードを使用できるの は Windows が動作しているときだけです。
- ビント:フリーダイヤル は、サービスを提供して いる国内でのみご利用 になれます。

## 電話番号とアドレス

| 国 (市)                    |                            |                           |
|--------------------------|----------------------------|---------------------------|
| 国際電話アクセスコード              | 部署名または                     | 市内番号                      |
| 国番号                      | サービス内容                     | 市外局番および                   |
| 市外局番                     | ウェブサイトおよび電子メールア            | ドレス フリーダイヤル番号             |
| 日本(川崎)                   | テクニカルサポート                  |                           |
| 国際電話アクセスコード: <b>001</b>  | (Dimension™ および Inspiron™) | フリーダイヤル:0120-1982-26      |
| 国番号:81                   | テクニカルサポート(海外から)            |                           |
| 市外局番: <b>44</b>          | (Dimension および Inspiron)   | 81-44-520-1435            |
|                          | 24 時間納期情報案内サービス            | 044-556-3801              |
|                          | カスタマーケア                    | 044-556-4240              |
|                          | ビジネスセールス本部(従業員数            | 400 人未満) 044-556-3494     |
|                          | 法人営業本部(従業員数 400 人以         | 上) 044-556-3433           |
|                          | エンタープライズ営業本部(従業            | 員数 3500 人以上) 044-556-3440 |
|                          | 官公庁 / 研究・教育機関 / 医療機関       | セールス 044-556-3440         |
|                          | Dell グローバルジャパン             | 044-556-3469              |
|                          | 個人のお客様                     | 044-556-1657              |
|                          | Faxbox サービス                | 044-556-3490              |
|                          | 代表                         | 044-556-4300              |
|                          | ウェブサイト:http://support.jp.  | dell.com                  |
| アンティグア・バーブーダー            | 一般サポート                     | 1-800-805-5924            |
| オーストラリア(シドニー)            | ホーム / スモールビジネス             | 1-300-65-55-33            |
| 国際電話アクセスコード: <b>0011</b> | 政府および企業                    | フリーダイヤル:1-800-633-559     |
| 国番号:61                   | PAD(優先アカウント部門)             | フリーダイヤル:1-800-060-889     |
| 市外局番:2                   | カスタマーケア                    | フリーダイヤル:1-800-819-339     |
|                          | 法人セールス                     | フリーダイヤル:1-800-808-385     |
|                          | Inspiron/Dimension セールス    | フリーダイヤル:1-800-808-312     |
|                          | Fax                        | フリーダイヤル:1-800-818-341     |

| 国(市)                     |                                               |                    |
|--------------------------|-----------------------------------------------|--------------------|
| 国際電話アクセスコード              | 部署名または                                        | 市内番号               |
| 国番号                      | サービス内容                                        | 市外局番および            |
| 市外局番                     | ウェブサイトおよび電子メールアドレス                            | フリーダイヤル番号          |
| オーストリア(ウィーン)             | ホーム / スモールビジネスセールス                            | 01 795 67602       |
| 国際電話アクセスコード:900          | ホーム / スモールビジネス Fax                            | 01 795 67605       |
| 国番号:43                   | ホーム / スモールビジネスカスタマーケア                         | 01 795 67603       |
| 巾外局番:1                   | 優先アカウント / 法人カスタマーケア                           | 0660 8056          |
|                          | ホーム / スモールビジネステクニカルサポート                       | 01 795 67604       |
|                          | 優先アカウント / 法人テクニカルサポート                         | 0660 8779          |
|                          | 代表                                            | 01 491 04 0        |
|                          | ウェブサイト:http://support.euro.dell.com           |                    |
|                          | 電子メール:tech_support_central_europe@d           | ell.com            |
| バルバドス                    | 一般サポート                                        | 1-800-534-3066     |
| ベルギー(ブリュッセル)             | テクニカルサポート                                     | 02 481 92 88       |
| 国際電話アクセスコード:00           | カスタマーケア                                       | 02 481 91 19       |
| 国番号:32                   | ホーム/スモールビジネスセールス フリータ                         | ダイヤル:0800 16884    |
| 市外局番:2                   | 法人セールス                                        | 02 481 91 00       |
|                          | Fax                                           | 02 481 92 99       |
|                          | 代表                                            | 02 481 91 00       |
|                          | ウェブサイト:http://support.euro.dell.com           |                    |
|                          | 電子メール: tech be@dell.com                       |                    |
|                          | 電子メール(フランス語用)                                 |                    |
|                          | http://support.euro.dell.com/be/fr/emaildell/ |                    |
| バミューダ                    | 一般サポート                                        | 1-800-342-0671     |
| ブラジル                     | カスタマーサポート、テクニカルサポート                           | 0800 90 3355       |
| 国際電話アクセスコード: <b>0021</b> | Tech Support Fax                              | 55 51 481 5470     |
| 国番号:55                   | セールフ                                          | 0800 90 3366       |
| 市外局番: <b>51</b>          | こ ルヘ<br>ウェブサイト・http://www.dell.com/br         |                    |
| ブルネイ                     |                                               | ->17) 604 633 4066 |
| ンルから<br>国番号:673          |                                               | ۵۵۷ ۵۵۵ ۵۵۵ (۲۰ ر  |
|                          |                                               |                    |
|                          |                                               | ・シアノ 604 633 4955  |
| ケ1 くノ諸島                  | 一般ケルート                                        | 1-800-805-7541     |

| 国(市)                    |                    |                               |
|-------------------------|--------------------|-------------------------------|
| 国際電話アクセスコード             | 部署名または             | 市内番号                          |
| 国番号                     | サービス内容             | 市外局番および                       |
| 市外局番                    | ウェブサイトおよび電子メールフ    | アドレス フリーダイヤル番号                |
| カナダ(オンタリオ州ノースヨーク)       | 自動オーダーステータスシステム    | ム フリーダイヤル:1-800-433-9014      |
| 国際電話アクセスコード: <b>011</b> | AutoTech(自動テクニカルサポ | - <del>-</del> - <del>-</del> |
|                         |                    | フリーダイヤル:1-800-247-9362        |
|                         | カスタマーケア(トロント市外な    | から)                           |
|                         |                    | フリーダイヤル:1-800-387-5759        |
|                         | カスタマーケア(トロント市内な    | から)416 758-2400               |
|                         | カスタマーテクニカルサポート     | フリーダイヤル:1-800-847-4096        |
|                         | セールス(ダイレクトセールス、    | トロント市外から)                     |
|                         |                    | フリーダイヤル:1-800-387-5752        |
|                         | セールス(ダイレクトセールス、    | トロント市内から) 416 758-2200        |
|                         | セールス(連邦政府、教育、医療    | 寮)フリーダイヤル:1-800-567-7542      |
|                         | セールス(メジャーアカウント)    | フリーダイヤル:1-800-387-5755        |
|                         | TechFax            | フリーダイヤル:1-800-950-1329        |
| チリ(サンチアゴ)               | セールス、カスタマーサポート、    | テクニカルサポート                     |
| 国番号:56                  |                    | フリーダイヤル:1230-020-4823         |
| 市外局番:2                  |                    |                               |
| 中国(廈門)                  | ホーム/スモールビジネステクニ    | ニカルサポート                       |
|                         |                    | フリータイヤル:8008582437            |
| 巾外局番: <b>592</b>        | 法人アカウントテクニカルサポ-    | -ト フリーダイヤル: 800 858 2333      |
|                         | カスタマーエクスペリエンス      | フリーダイヤル:800 858 2060          |
|                         | ホーム/スモールビジネス       | フリーダイヤル:800 858 2222          |
|                         | 優先アカウント            | フリーダイヤル:800 858 2062          |
|                         | LCA アカウント(北部)      | フリーダイヤル:800 858 2999          |
|                         | LCA アカウント(東部)      | フリーダイヤル:800 858 2020          |
|                         | LCA アカウント(南部)      | フリーダイヤル:800 858 2355          |
|                         | LCA アカウント(GCP)     | フリーダイヤル:800 858 2055          |
|                         | LCA アカウント(香港)      | フリーダイヤル : 800 964108          |
|                         | LCA アカウント(GCP 香港)  | フリーダイヤル:800 907308            |
| コロンビア                   | 一般サポート             | 980-9-15-3978                 |
| コスタリカ                   | 一般サポート             | 0800-012-0435                 |

| 国(市)            |                                     |                    |
|-----------------|-------------------------------------|--------------------|
| 国際電話アクセスコード     | 部署名または                              | 市内番号               |
| 国番号             | サービス内容                              | 市外局番および            |
| 市外局番            | ウェブサイトおよび電子メールアドレス                  | フリーダイヤル番号          |
| チェコ共和国(プラハ)     | テクニカルサポート                           | 02 22 83 27 27     |
| 国際電話アクセスコード:00  | カスタマーケア                             | 02 22 83 27 11     |
| 国番号:420         | Fax                                 | 02 22 83 27 14     |
| 巾外局番:2          | TechFax                             | 02 22 83 27 28     |
|                 | 代表                                  | 02 22 83 27 11     |
|                 | ウェブサイト:http://support.euro.dell.com |                    |
|                 | 電子メール:czech_dell@dell.com           |                    |
| デンマーク(ホルスホルム)   | テクニカルサポート                           | 45170182           |
| 国際電話アクセスコード:00  | Latitude/OptiPlex/Precision カスタマーケア | 45170184           |
| 国番号:45          | ホーム / スモールビジネスカスタマーケア               | 32875505           |
|                 | 代表                                  | 45170100           |
|                 | Fax テクニカルサポート                       |                    |
|                 | (スウェーデン、アップランズヴェズビー)                | 46 0 859005594     |
|                 | Fax 代表                              | 45170117           |
|                 | ウェブサイト:http://support.euro.dell.com |                    |
|                 | 電子メール:den_support@dell.com          |                    |
|                 | サーバ専用電子メールサポート:Nordic_serve         | r_support@dell.com |
| ドミニカ共和国         | 一般サポート                              | 1-800-148-0530     |
| エルサルバドル         | 一般サポート                              | 01-899-753-0777    |
| フィンランド(ヘルシンキ)   | テクニカルサポート                           | 09 253 313 60      |
| 国際電話アクセスコード:990 | テクニカルサポート Fax                       | 09 253 313 81      |
| 国番号:358         | Latitude/OptiPlex/Precision カスタマーケア | 09 253 313 38      |
| 市外局番:9          | ホーム/スモールビジネスカスタマーケア                 | 09 693 791 94      |
|                 | Fax                                 | 09 253 313 99      |
|                 | 代表                                  | 09 253 313 00      |
|                 | ウェブサイト:http://support.euro.dell.com |                    |
|                 | 電子メール:fin_support@dell.com          |                    |

| 国(市)           |                                       |                |
|----------------|---------------------------------------|----------------|
| 国際電話アクセスコード    | 部署名または                                | 市内番号           |
| 国番号            | サービス内容                                | 市外局番および        |
| 市外局番           | ウェブサイトおよび電子メールアドレス                    | フリーダイヤル番号      |
| フランス(パリ/モンペリエ) | ホーム / スモールビジネス向け                      |                |
| 国際電話アクセスコード:00 | テクニカルサポート                             | 0825 387 270   |
| 国番号:33         | カスタマーケア                               | 0825 823 833   |
| 巾外局番(1)(4)     | 代表                                    | 0825 004 700   |
|                | 代表(代替)                                | 04 99 75 40 00 |
|                | セールス                                  | 0825 004 700   |
|                | Fax                                   | 0825 004 701   |
|                | Fax(代替)                               | 04 99 75 40 01 |
|                | ウェブサイト:http://support.euro.dell.com   |                |
|                | 電子メール:http://support.euro.dell.com/fr | /fr/emaildell/ |
|                | 法人向け                                  |                |
|                | テクニカルサポート                             | 0825 004 719   |
|                | カスタマーケア                               | 0825 338 339   |
|                | 代表                                    | 01 55 94 71 00 |
|                | セールス                                  | 01 55 94 71 00 |
|                | Fax                                   | 01 55 94 71 01 |
|                | ウェブサイト:http://support.euro.dell.com   |                |
|                | 電子メール:http://support.euro.dell.com/fr | /fr/emaildell/ |
| ドイツ(ランゲン)      | テクニカルサポート                             | 06103 766-7200 |
| 国際電話アクセスコード:00 | ホーム / スモールビジネスカスタマーケア                 | 0180-5-224400  |
| 国番号:49         | グローバルカスタマーケア                          | 06103 766-9570 |
| 巾外局番:6103      | 優先アカウントカスタマーケア                        | 06103 766-9420 |
|                | LAC カスタマーケア                           | 06103 766-9560 |
|                | 公共機関アカウントカスタマーケア                      | 06103 766-9555 |
|                | 代表                                    | 06103 766-7000 |
|                | ウェブサイト:http://support.euro.dell.com   |                |
|                | 電子メール:tech_support_central_europe@    | dell.com       |
| ガテマラ           | 一般サポート                                | 1-800-999-0136 |

| 国(市)                   |                              |                         |
|------------------------|------------------------------|-------------------------|
| 国際電話アクセスコード            | 部署名または                       | 市内番号                    |
| 国番号                    | サービス内容                       | 市外局番および                 |
| 市外局番                   | ウェブサイトおよび電子メールアド             | レス フリーダイヤル番号            |
| 香港                     | テクニカルサポート                    | フリーダイヤル:800 96 4107     |
| 国際電話アクセスコード:001        | カスタマーサービス(ペナン、マレー            | -シア) 604 633 4949       |
| 国番号:852                | Inspiron/Dimension セールス      | フリーダイヤル:800 96 4109     |
|                        | 法人セールス                       | フリーダイヤル:800 96 4108     |
| アイルランド(チェリーウッド)        | テクニカルサポート                    | 1850 543 543            |
| 国際電話アクセスコード: <b>16</b> | ホームユーザーカスタマーケア               | 01 204 4095             |
| 国番号:353                | スモールビジネスカスタマーケア              | 01 204 4026             |
| 巾外同番:1                 | 法人カスタマーケア                    | 01 279 5011             |
|                        | セールス                         | 01 204 4444             |
|                        | セールス Fax                     | 01 204 0144             |
|                        | Fax                          | 01 204 5960             |
|                        | 代表                           | 01 204 4444             |
|                        | ウェブサイト:http://support.euro.  | dell.com                |
|                        | 電子メール:dell_direct_support@d  | ell.com                 |
| イタリア(ミラノ)              | ホーム/スモールビジネス向け               |                         |
| 国際電話アクセスコード:00         | テクニカルサポート                    | 02 577 826 90           |
| 国番号:39                 | カスタマーケア                      | 02 696 821 14           |
| 市外局番:02                | Fax                          | 02 696 821 13           |
|                        | 代表                           | 02 696 821 12           |
|                        | ウェブサイト:http://support.euro.  | dell.com                |
|                        | 電子メール:http://support.euro.de | ll.com/it/it/emaildell/ |
|                        | 法人向け                         |                         |
|                        | テクニカルサポート                    | 02 577 826 90           |
|                        | カスタマーケア                      | 02 577 825 55           |
|                        | Fax                          | 02 575 035 30           |
|                        | 代表                           | 02 577 821              |
|                        | ウェブサイト:http://support.euro.  | dell.com                |
|                        | 電子メール:http://support.euro.de | ll.com/it/it/emaildell/ |
| ジャマイカ                  | 一般サポート                       | 1-800-682-3639          |

| 国(市)                   |                          |                           |
|------------------------|--------------------------|---------------------------|
| 国際電話アクセスコード            | 部署名または                   | 市内番号                      |
| 国番号                    | サービス内容                   | 市外局番および                   |
| 市外局番                   | ウェブサイトおよび電子メールア          | ドレス フリーダイヤル番号             |
| 韓国(ソウル)                | テクニカルサポート                | フリーダイヤル:080-200-3800      |
| 国際電話アクセスコード:001        | セールス                     | フリーダイヤル:080-200-3600      |
| 国番号: <b>82</b>         | カスタマーサービス(ソウル、韓国         | ③)フリーダイヤル:080-200-3800    |
| 巾外向番· <b>2</b>         | カスタマーサービス(ペナン、マレ         | レーシア) 604 633-4949        |
|                        | Fax                      | 2194-6202                 |
|                        | 代表                       | 2194-6000                 |
| ラテンアメリカ                | カスタマーテクニカルサポート           |                           |
|                        | (米国、テキサス州オースチン)          | 512 728-4093              |
|                        | カスタマーサービス(米国、テキ          | ナス州オースチン) 512 728-3619    |
|                        | Fax(テクニカルサポートおよびた        | コスタマーサービス)                |
|                        | (米国、テキサス州オースチン)          | 512 728-3883              |
|                        | セールス(米国、テキサス州オーズ         | スチン) <b>512 728-4397</b>  |
|                        | セールス Fax(米国、テキサス州ス       | tースチン) 512 728-4600       |
|                        |                          | または 512 728-3772          |
| ルクセンブルグ                | テクニカルサポート(ブリュッセ)         | し、ベルギー) 02 481 92 88      |
| 国際電話アクセスコード: <b>00</b> | ホーム/スモールビジネスセールス         | ζ                         |
| 国番号:352                | (ブリュッセル、ベルギー)            | フリーダイヤル:080016884         |
|                        | 法人セールス(ブリュッセル、ベル         | レギー) 02 481 91 00         |
|                        | カスタマーケア(ブリュッセル、          | ベルギー) 02 481 91 19        |
|                        | Fax(ブリュッセル、ベルギー)         | 02 481 92 99              |
|                        | 代表(ブリュッセル、ベルギー)          | 02 481 91 00              |
|                        | ウェブサイト:http://support.eu | ro.dell.com               |
|                        | 電子メール:tech_be@dell.com   |                           |
| <br>マカオ                | テクニカルサポート                | フリーダイヤル:0800 582          |
| 国番号:853                | カスタマーサービス(ペナン、マレ         | レーシア) <b>604 633 4949</b> |
|                        | Inspiron/Dimension セールス  | フリーダイヤル:0800 581          |
| マレーシア(ペナン)             | テクニカルサポート                | フリーダイヤル:1 800 888 298     |
| 国際電話アクセスコード:00         | カスタマーサービス                | 04 633 4949               |
| 国番号:60                 | Inspiron/Dimension ヤールス  | フリーダイヤル:1 800 888 202     |
| 市外局番:4                 | 法人セールフ                   | フリーダイヤル:1800888213        |
| 国(市)                                                 |                               |                          |
|------------------------------------------------------|-------------------------------|--------------------------|
| 国際電話アクセスコード                                          | 部署名または                        | 市内番号                     |
| 国番号                                                  | サービス内容                        | 市外局番および                  |
| 市外局番                                                 | ウェブサイトおよび電子メールアドレ             | ス フリーダイヤル番号              |
| メキシコ                                                 | カスタマーテクニカルサポート                | 001-877-384-8979         |
| 国際電話アクセスコード: <b>00</b>                               |                               | または 001-877-269-3383     |
| 国番号:52                                               | セールス 50-81-                   | 8800 または 01-800-888-3355 |
|                                                      | カスタマーサービス 001-877-384-8       | 979 または 001-877-269-3383 |
|                                                      | 代表 50-81-                     | 8800 または 01-800-888-3355 |
| オランダ領アンティル諸島                                         | 一般サポート                        | 001-800-882-1519         |
| オランダ(アムステルダム)<br>国際電話アクセスコード:00<br>国番号:31<br>市外局番:20 | テクニカルサポート                     | 020 581 8838             |
|                                                      | カスタマーケア                       | 020 581 8740             |
|                                                      | ホーム / スモールビジネスセールス            | フリーダイヤル:0800-0663        |
|                                                      | ホーム / スモールビジネスセールス Fax        | x 020 682 7171           |
|                                                      | 法人セールス                        | 020 581 8818             |
|                                                      | 法人セールス Fax                    | 020 686 8003             |
|                                                      | Fax                           | 020 686 8003             |
|                                                      | 代表                            | 020 581 8818             |
|                                                      | ウェブサイト:http://support.euro.de | ell.com                  |
|                                                      | 電子メール:tech_nl@dell.com        |                          |
| ニュージーランド<br>国際電話アクセスコード:00<br>国番号:64                 | ホーム/スモールビジネス                  | 0800 446 255             |
|                                                      | 政府および企業                       | 0800 444 617             |
|                                                      | セールス                          | 0800 441 567             |
|                                                      | Fax                           | 0800 441 566             |
| ニカラグア                                                | 一般サポート                        | 001-800-220-1006         |

| 国(市)                    |                                      |                       |
|-------------------------|--------------------------------------|-----------------------|
| 国際電話アクセスコード             | 部署名または                               | 市内番号                  |
| 国番号                     | サービス内容                               | 市外局番および               |
| 市外局番                    | ウェブサイトおよび電子メールアドレス                   | フリーダイヤル番号             |
| ノルウェー(リサケー)             | テクニカルサポート                            | 671 16882             |
| 国際電話アクセスコード:00          | Latitude/OptiPlex/Precision セールス     | 671 17514             |
| 国番号:4/                  | ホーム / スモールビジネスカスタマーケア                | 23162298              |
|                         | 代表                                   | 671 16800             |
|                         | Fax テクニカルサポート                        |                       |
|                         | (アップランズヴェスビー、スウェーデン)                 | 46 0 85 590 05 594    |
|                         | Fax 代表                               | 671 16865             |
|                         | ウェブサイト:http://support.euro.dell.cor  | m                     |
|                         | 電子メール:nor_support@dell.com           |                       |
|                         | サーバ専用電子メールサポート:Nordic_ser            | rver_support@dell.com |
| パナマ                     | 一般サポート                               | 001-800-507-0962      |
| ペルー                     | 一般サポート                               | 0800-50-669           |
| ポーランド(ワルシャワ)            | カスタマーサービスフォン                         | 57 95 700             |
| 国際電話アクセスコード: <b>011</b> | カスタマーケア                              | 57 95 999             |
| 国番号:48                  | セールス                                 | 57 95 999             |
| 市外局番: <b>22</b>         | カスタマーサービス Fax                        | 57 95 806             |
|                         | レセプションデスク Fax                        | 57 95 998             |
|                         | 代表                                   | 57 95 999             |
|                         | ウェブサイト:http://support.euro.dell.cor  | m                     |
|                         | 電子メール:pl_support@dell.com            |                       |
| ポルトガル                   | テクニカルサポート                            | 35 800 834 077        |
| 国際電話アクセスコード: <b>00</b>  | カスタマーケア                              | 800 300 415           |
| 国番号:35                  |                                      | または 35 800 834 075    |
|                         | セールス                                 | 800 300 410           |
|                         |                                      | 800 300 411           |
|                         |                                      | 800 300 412           |
|                         |                                      | 351 214 220 710       |
|                         | Fax                                  | 35 121 424 01 12      |
|                         | 代表                                   | 34 917 229 200        |
|                         | 電子メール:http://support.euro.dell.com/e | es/es/emaildell/      |
|                         |                                      |                       |

| 国(市)                                                            |                                                     |                         |
|-----------------------------------------------------------------|-----------------------------------------------------|-------------------------|
| 国際電話アクセスコード                                                     | 部署名または                                              | 市内番号                    |
| 国番号                                                             | サービス内容                                              | 市外局番および                 |
| 市外局番                                                            | ウェブサイトおよび電子メールアド                                    | レス フリーダイヤル番号            |
| プエルトリコ                                                          | 一般サポート                                              | 1-800-805-7545          |
| セントルシア                                                          | 一般サポート                                              | 1-800-882-1521          |
| シンガポール(シンガポール)                                                  | テクニカルサポート                                           | フリーダイヤル:800 6011 051    |
| 国際電話アクセスコード:005                                                 | カスタマーサービス(ペナン、マレ                                    | -シア) 604 633 4949       |
| 国番号:65                                                          | Inspiron/Dimension セールス                             | フリーダイヤル:800 6011 054    |
|                                                                 | 法人セールス                                              | フリーダイヤル:800 6011 053    |
| 南アフリカ(ヨハネスブルグ)                                                  | テクニカルサポート                                           | 011 709 7710            |
| 国際電話アクセスコード: <b>09/091</b><br>国番号: <b>27</b><br>市外局番: <b>11</b> | カスタマーケア                                             | 011 709 7707            |
|                                                                 | セールス                                                | 011 709 7700            |
|                                                                 | Fax                                                 | 011 706 0495            |
|                                                                 | 代表                                                  | 011 709 7700            |
|                                                                 | ウェブサイト:http://support.euro.dell.com                 |                         |
|                                                                 | 電子メール:dell_za_support@dell.                         | com                     |
| 東南アジア/太平洋沿岸諸国                                                   | カスタマーテクニカルサポート、カスタマーサービス、セールス                       |                         |
|                                                                 | (ペナン、マレーシア)                                         | 604 633-4810            |
| スペイン(マドリード)                                                     | ホーム/スモールビジネス向け                                      |                         |
| 国際電話アクセスコード:00                                                  | テクニカルサポート                                           | 902 100 130             |
| 国番号:34                                                          | カスタマーケア                                             | 902 118 540             |
| 巾外局番:91                                                         | セールス                                                | 902 118 541             |
|                                                                 | 代表                                                  | 902 118 541             |
|                                                                 | Fax                                                 | 902 118 539             |
|                                                                 | ウェブサイト:http://support.euro                          | .dell.com               |
|                                                                 | 電子メール:http://support.euro.de                        | ll.com/es/es/emaildell/ |
|                                                                 | 法人向け                                                |                         |
|                                                                 | テクニカルサポート                                           | 902 100 130             |
|                                                                 | カスタマーケア                                             | 902 118 546             |
|                                                                 | 代表                                                  | 91 722 92 00            |
|                                                                 | Fax                                                 | 91 722 95 83            |
|                                                                 | ウェブサイト:http://support.euro.dell.com                 |                         |
|                                                                 | 電子メール:http://support.euro.dell.com/es/es/emaildell/ |                         |

| 国(市)                                                   |                                               |                                           |  |
|--------------------------------------------------------|-----------------------------------------------|-------------------------------------------|--|
| 国際電話アクセスコード                                            | 部署名または                                        | 市内番号                                      |  |
| 国番号                                                    | サービス内容                                        | 市外局番および                                   |  |
| 市外局番                                                   | ウェブサイトおよび電子メールアドレス                            | フリーダイヤル番号                                 |  |
| スウェーデン(アップランズヴェス                                       | テクニカルサポート                                     | 08 590 05 199                             |  |
| ビー)                                                    | Latitude/OptiPlex/Precision カスタマーケア           | 08 590 05 642                             |  |
| 国際電話アクセスコード:00                                         | ホーム / スモールビジネスカスタマーケア                         | 08 587 70 527                             |  |
|                                                        | Fax テクニカルサポート                                 | 08 590 05 594                             |  |
|                                                        | セールス                                          | 08 590 05 185                             |  |
|                                                        | ウェブサイト:http://support.euro.dell.com           |                                           |  |
|                                                        | 電子メール:swe_support@dell.com                    |                                           |  |
|                                                        | Latitude および Inspiron 専用電子メール:Swo             | e-nbk_kats@dell.com                       |  |
|                                                        | OptiPlex 専用電子メール:Swe kats@dell.com            | -<br>1                                    |  |
|                                                        | サーバ専用電子メール:Nordic server suppor               | サーバ専用電子メール:Nordic server support@dell.com |  |
|                                                        | テクニカルサポート                                     |                                           |  |
| 国際電話アクセスコード:00                                         | (ホーム/スモールビジネス向け)                              | 0844 811 411                              |  |
| 国番号:41                                                 | テクニカルサポート(法人向け)                               | 0844 822 844                              |  |
| 市外局番: <b>22</b>                                        | カスタマーケア (ホーム/スモールビジネス向                        | け) 0848 802 202                           |  |
|                                                        | カスタマーケア(法人向け)                                 | 0848 821 721                              |  |
|                                                        | Fax                                           | 022 799 01 90                             |  |
|                                                        | 代表                                            | 022 799 01 01                             |  |
|                                                        | ウェブサイト:http://support.euro.dell.com           |                                           |  |
|                                                        | 電子メール:swisstech@dell.com                      |                                           |  |
|                                                        | 電子メール(フランス語の HSB および法人力スタマー用)                 |                                           |  |
|                                                        | http://support.euro.dell.com/ch/fr/emaildell/ |                                           |  |
|                                                        | テクニカルサポートフリーダー                                | イヤル:0080 60 1255                          |  |
| 国際電話アクセスコード:002                                        | テクニカルサポート(サーバ) フリーダ                           | イヤル:0080 60 1256                          |  |
| 国番号:886                                                | Inspiron/Dimension ヤールス                       |                                           |  |
|                                                        | フリーダイヤル:0080                                  | 651 228/0800 33 556                       |  |
|                                                        | 法人セールス フリーダイヤル:0080                           | 651 227/0800 33 555                       |  |
| <b>タイ</b><br>国際電話アクセスコード: <b>001</b><br>国番号: <b>66</b> | テクニカルサポート フリータ                                | 「イヤル:0880 060 07                          |  |
|                                                        | カスタマーサービス(ペナン、マレーシア)                          | 604 633 4949                              |  |
|                                                        | セールスフリータ                                      | バヤル:0880 060 09                           |  |
| トリニダード・トバコ                                             | - 般サポート                                       | 1-800-805-8035                            |  |

| 国(市)                    |                                     |                  |
|-------------------------|-------------------------------------|------------------|
| 国際電話アクセスコード             | 部署名または                              | 市内番号             |
| 国番号                     | サービス内容                              | 市外局番および          |
| 市外局番                    | ウェブサイトおよび電子メールアドレス                  | フリーダイヤル番号        |
| <b>U.K.</b> (ブラックネル)    | テクニカルサポート                           |                  |
| 国際電話アクセスコード: <b>010</b> | (法人 / 優先アカウント /PAD[ 従業員 1000 名以上    | ]) 0870 908 0500 |
| 国番号:44                  | テクニカルサポート                           |                  |
| 市外局番: <b>1344</b>       | (ダイレクト /PAD および一般)                  | 0870 908 0800    |
|                         | グローバルアカウントカスタマーケア                   | 01344 723186     |
|                         | ホーム / スモールビジネスカスタマーケア               | 0870 906 0010    |
|                         | 法人カスタマーケア                           | 01344 72 3185    |
|                         | 優先アカウントカスタマーケア(従業員数 500-5           | 6000人)           |
|                         |                                     | 01344 723196     |
|                         | 中央政府カスタマーケア                         | 01344 723193     |
|                         | 地方政府カスタマーケア                         | 01344 723194     |
|                         | ホーム / スモールビジネスセールス                  | 0870 907 4000    |
|                         | 法人/公共団体部門セールス                       | 01344 860456     |
|                         | ウェブサイト:http://support.euro.dell.com |                  |
|                         | 電子メール:dell_direct_support@dell.com  |                  |

| 国(市)                       |                                      |                                               |
|----------------------------|--------------------------------------|-----------------------------------------------|
| 国際電話アクセスコード                | 部署名または                               | 市内番号                                          |
| 国番号                        | サービス内容                               | 市外局番および                                       |
| 市外局番                       | ウェブサイトおよび電子メールフ                      | 'ドレス フリーダイヤル番号                                |
| <b>U.S.A.</b> (テキサス州オースチン) | 自動オーダーステータスシステム                      | ムフリーダイヤル:1-800-433-9014                       |
| 国際電話アクセスコード: <b>011</b>    | AutoTech(ノートブック/デスクト                 | ップ)フリーダイヤル:1-800-247-9362                     |
| 国番号:1                      | ホーム/スモールビジネスグルー                      | プ(ノートブック/デスクトップ)                              |
|                            | カスタマーテクニカルサポート                       | 〔製品返送確認ナンバー〕                                  |
|                            |                                      | フリーダイヤル:1-800-624-9896                        |
|                            | カスタマーテクニカルサポート                       |                                               |
|                            | (ホームセールスで購入 http://w                 | ww.dell.com)                                  |
|                            |                                      | フリーダイヤル:1-877-576-3355                        |
|                            | カスタマーサービス(返金確認フ                      |                                               |
|                            |                                      |                                               |
|                            | ナショナルアカワントレジステム                      | をお氷めになった Dell 既定のナジョ                          |
|                            | うんアカラフトのの客様(アカラ<br>さい)、医療機関、または VAR( | フトリンハーをの手元にこ用息くに<br>value-added reseller)の場合] |
|                            | カスタマーサービスおよびテクニ                      | カルサポート                                        |
|                            | (製品返送確認ナンバー)                         | フリーダイヤル:1-800-822-8965                        |
|                            | 米国パブリックインターナショナ                      | -JL                                           |
|                            | (Dell システムをお求めになった                   | 政府機関または教育機関の場合):                              |
|                            | カスタマーサービスおよびテクニ                      | コルサポート                                        |
|                            | (製品返送ナンバー)                           | フリーダイヤル:1-800-234-1490                        |
|                            | Dell セールス                            | フリーダイヤル:1-800-289-3355                        |
|                            |                                      | フリーダイヤル:1-800-879-3355                        |
|                            | 交換部品販売                               | フリーダイヤル:1-800-357-3355                        |
|                            | DellWare™                            | フリーダイヤル:1-800-753-7201                        |
|                            | 有料テクニカルサポート(デスク                      | トップおよびノートブック)                                 |
|                            |                                      | フリーダイヤル:1-800-433-9005                        |
|                            | セールス(カタログ)                           | フリーダイヤル:1-800-426-5150                        |
|                            | Fax                                  | フリーダイヤル:1-800-727-8320                        |
|                            | TechFax                              | フリーダイヤル:1-800-950-1329                        |
|                            | 聴覚・言語障害者のためのサーヒ                      | х<br>Х                                        |
|                            | フリーダイヤル                              | 1-877-DELLTTY (1-877-335-5889)                |
|                            | 代表                                   | 512 338-4400                                  |

| 国(市)        |                    |                |
|-------------|--------------------|----------------|
| 国際電話アクセスコード | 部署名または             | 市内番号           |
| 国番号         | サービス内容             | 市外局番および        |
| 市外局番        | ウェブサイトおよび電子メールアドレス | フリーダイヤル番号      |
| U.S. バージン諸島 | 一般サポート             | 1-877-673-3355 |
| ベネズエラ       | ー般サポート             | 8001-3605      |

# 認可機関の情報

空間に放射されたり、電源コードやケーブルを経由して伝導されたり する、あらゆる電波や放射物を電磁干渉(EMI)といいます。この電波 や放射物が、無線操縦や他の安全業務の機能を危険にさらしたり、機 能低下を招いたり、妨害したり、または無線通信業務を繰り返し中断 させたりすることがあります。無線通信サービスには、AM/FMの商業 放送、テレビ、および携帯電話の各種サービス、レーダー、航空交通 管制、ポケットベル、PCS(Personal Communication Services)など がありますが、これらに限定されません。これらの認可サービスは、コ ンピュータシステムを含むデジタル装置などの意図的ではない放射装 置と同じく、電磁環境に影響を与えます。

EMC(電磁的両立性)とは、多数の電子機器が同一の環境で共に正常 に動作する能力のことです。本コンピュータシステムは、認可機関の EMIに関する制限に準拠する設計がなされており、適合していますが、 特定の設置条件で干渉が発生しないという保証はありません。この装 置が無線通信サービスに対して干渉するかどうかはその装置の電源を オン/オフすることによって判定できますので、以下の方法を1つ、ま たはそれ以上実施して問題を解決してください。

- 受信アンテナの方向を変えてください。
- 受信機に対してコンピュータを再配置してください。
- 受信機からコンピュータを遠ざけてください。
- コンピュータを別のコンセントにつないで、コンピュータと受信
   機を別々の分岐回路上に置いてください。

必要があれば、Dell Computer Corporation の テクニカルサポート担当者に連絡するか、ラジオ/テレビの専門家にお問い合わせください。

Dellのコンピュータシステムは、下記の使用環境目的に合わせた設計、 試験、類別がなされています。これらの電磁環境の類別は、一般に次の統一定義を表しています。

- クラスA 商工業環境用
- クラス B 住宅環境用

情報技術機器(ITE; Information Technology Equipment)は、デバイス、拡張カード、プリンタ、入出力(I/O)装置、モニタなどを含み、システムに統合または接続されるもので、コンピュータシステムの電磁環境の類別に適合しなければなりません。

シールド付き信号ケーブルに関する注意:周辺機器を Dell 製のデバイ スに接続するにはシールド付きケーブルのみを使用して、無線通信 サービスとの干渉の可能性を減らしてください。シールド付きケーブ ルの使用により、目的とする環境に適した EMC 分類基準を満たします。

大半のDell製コンピュータシステムは、クラスB環境に分類されています。しかし、コンピュータシステムに特定のオプションを付加することにより、一部の構成はクラスAに類別されることもあります。

お使いのコンピュータに関する認可機関の情報についての詳細は、『は じめよう』ヘルプファイルで説明されています。『はじめよう』ヘルプ ファイルにアクセスする手順については、34ページを参照してくださ い。

# バッテリの廃棄

このコンピュータにはリチウムイオン電池およびニッケル水素(NiMH)コイン型電池が使用されています。お使いのコンピュータでリチウムイオン電池を取り替える手順については、『はじめよう』ヘルプファイルを参照してください。ヘルプファイルにアクセスする手順については、34ページを参照してください。

リチウムイオン電池は寿命が長く交換の必要はほとんどありません。 もし、交換しなければいけない場合は、必ず認定を受けたサービス技 術者にご依頼ください。

電池を家庭のゴミと一緒に捨てないでください。最寄りの廃棄物処分施設に問い合わせて電池の処分方法を確認してください。

# 保証期間中の修理もしくは返品について

製品の修理のために返送する場合(引き取り対応機種のみ)

Dellのテクニカルサポート担当者は、ご使用のコンピュータに関する 問題の解決にあたりますが、修理が必要と判断された場合は修理のた めにシステムやその備品を返送していただくことがあります。

- 1 テクニカルサポートにお電話ください。システムを引き取りに伺う日程、システム梱包用の箱の有無、引き取る場所、連絡先を確認させていただきます。システムに同梱するべきものがある場合は、その際にご案内いたします。
- 2 指定の日、指定の場所に提携宅配業者がシステムを引き取りにお 伺いします。梱包用の箱をお持ちの場合は、それまでにシステム の梱包を終えておいてください。また、サービスタグナンバー (Service Tag #・5 桁または7桁の英数字で、通常バーコードが記 載された細長いシール上に書かれています。このシールは、ノー トパソコンの場合はシステムの底面、デスクトップパソコンの場 合は本体の背面あるいは側面に貼られています。)をお手元に控え ておかれるようお願いいたします。このサービスタグナンバーは システムに関するお問い合わせの際に必要です。

製品を修理以外の理由で返送する場合

- 1 はじめに弊社の営業(担当営業)にご連絡ください。弊社から製品返送用の RMA ナンバー(返却番号)をお知らせいたしますので梱包する箱の外側にはっきりとよくわかるように書き込んでください。
- 2 製品返却手続きのご案内用紙をファックス(または郵送)でお送りします。返却する製品を、購入時に入っていた箱に梱包し、上記のご案内用紙から返却シートを切り離して箱に貼付します。コンピュータ本体の返品の場合は、返却手続きのご案内に記載されているサービスタグナンバーを、製品に貼付されているサービスタグナンバーが一致しているか、必ずご確認ください。(サービスタグナンバーに関しては「修理のための返送」の2を参照してください。)電源コード、ソフトウェアディスケット、マニュアルなどの付属品も全て製品に同梱してください。
- 3 集荷依頼窓口に電話し、集荷希望の日時・場所を伝えます。

運送中に破損、紛失、盗難などに遭った場合、弊社では一切責任 を負いかねますので、予めご了承ください。

以上の条件が満たされていない場合は、そのまま返送させていただく ことがあります。

# 索引

# C

CD-RW ドライブ
 問題の解決 49
 CD ドライブ
 問題の解決 48

# D

DVD ドライブ 問題の解決 49

# E

ESD 20 E メール 問題の解決 56

## I

IRQ コンフリクト 65

#### R

RAM メモリ参照

#### W

Windows 2000 再インストール 78 シャットダウン 27 ディスプレイ設定 38 プリンタ 41 ヘルプ 35 Windows Me 再インストール 75 シャットダウン 27 ディスプレイ設定 38 プリンタ 41 ヘルプ 34 Windows XP 再インストール 73 シャットダウン 26 ディスプレイ設定 38 デバイスドライバの ロールバック 64 プリンタ 41 ヘルプ 34

# あ

安全にお使いいただくために ESD への対処 20 インターネット 問題の解決 54 エラーメッセージ スタートアップ 36 オーディオ サウンド参照 お問い合わせ電話番号 101

### か

キーボード 入力時の問題 46 問題の解決 46 休止状態ファイル サポートを有効にする 80 故障 53 コンピュータ エラーメッセージ 36 故障 53 仕様 92 電源を切る 26 コンピュータの電源を切る 26 コンフリクト ソフトウェアとハードウェア の非互換性の解決 65

# さ

サウンド ボリュームの調節 39 問題の解決 39 システムの復元 68 シャットダウン 26 仕様 92 スキャンディスク 50 スピーカー ボリュームの調節 39 問題の解決 39 静電気放出 ESD 参照 設定 セットアップ ユーティリティ 99 セットアップ ユーティリティ 99 外付けキーボード 問題の解決 46 ソフトウェア 問題の解決 53 損傷したコンピュータ 問題の解決 58

## た

タッチパッド 問題の解決 45 ディスプレイ 問題の解決 37 テクニカルサポート 電話番号とアドレス 101 保証と返品 117 デバイスドライバの ロールバック 64 電源 電源を切る 26 問題の解決 35 ドライバ 再インストール 59 ドライバとユーティリティの 再インストール 59 ドライブ 問題の解決 47 トラブルシューティング 32 CD 48 CD-RW に書き込みが できない場合 49 DVD 映画を再生できない 場合 49 E メール 56 USB プリンタ 41 インターネットへの接続の 問題 54 落としたり損傷を与えた コンピュータ 58 画面が青一色になった 場合 54 画面が見づらい場合 38 画面に何も表示されない

#### 場合 37

コンピュータが濡れた 場合 57 スキャナ 45 スタートアップエラー メッセージ 36 外付けキーボード 46 外付けスピーカー 39 タッチパッド 45 電源 35 内蔵スピーカー 39 入力時の問題 46 ネットワーク 51 パラレルプリンタ 40 プログラムが動かない 場合 53 プログラムが壊れた場合 53 フロッピーディスクに 保存できない場合 47 モデム 43

# な

入力 入力時の問題 46 認可機関の情報 115 濡れたコンピュータ 57 ネットワーク 問題の解決 51

# は

ハードドライブ 損傷の防止 88
データ損失の防止 87
取り付ける 87
返品 89
問題の解決 50
パームレストカバー 交換 82
『はじめよう』ヘルプファイル アクセス 34
ビデオ
問題の解決 37

プリンタ 接続 22 セットアップ 22 ドライバの 再インストール 24 トラブルシューティング 40 問題の解決 40 プログラム 動かない場合 53 壊れた場合 53 問題の解決 53 フロッピードライブ 問題の解決 47 ヘルプファイル ヘルプファイルへの アクセス 34 返品 117 保証 117

ま

メッセージ スタートアップ 36 メディアベイ 概要 28 デバイスの交換 28 メモリ 増設する 83 取り外し 84 モデム 問題の解決 43 問題の特定 32